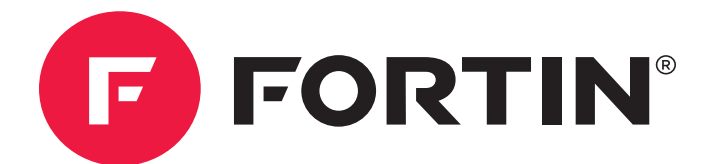

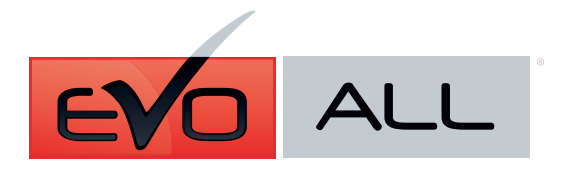

Universal All-In-One Data Bypass and Interface Module. Module d'Interface et de Données Universelles Tout-En-Un.

Guide #3309

Buick / Chevrolet / Hummer / Pontiac / Cadillac / GM / Oldsmobile / Saturn / Saab

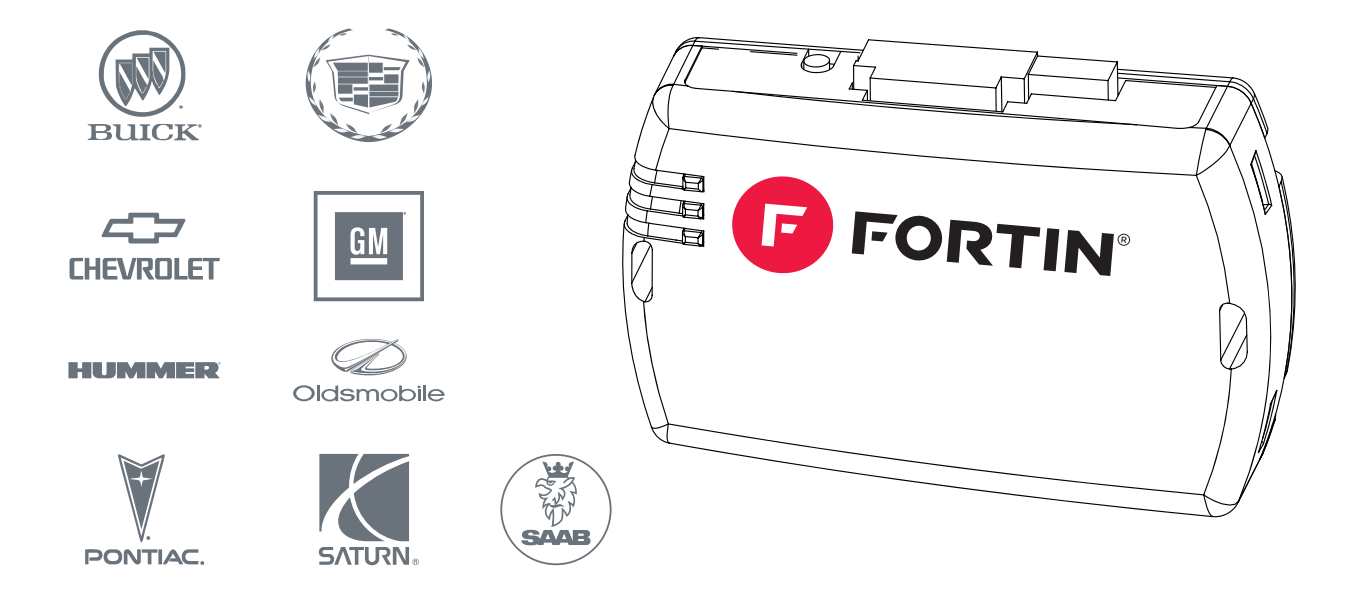

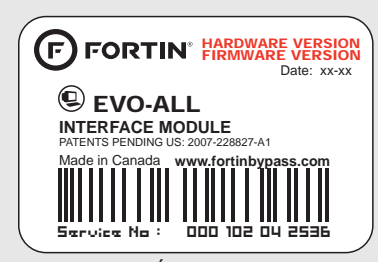

Module label | Étiquette sur le module

# **Notice: Updated Firmware and Installation Guides**

Updated firmware and installation guides are posted on our web site on a regular basis. We recommend that you update this module to the latest firmware and download the latest installation guide(s) prior to the installation of this product.

# Notice: Mise à jour microprogramme et Guides d'installations

Des mises à jour du Firmware (microprogramme) et des guides d'installation sont mis en ligne régulièrement. Vérifiez que vous avez bien la dernière version logiciel et le dernier guide d'installation avant l'installation de ce produit.

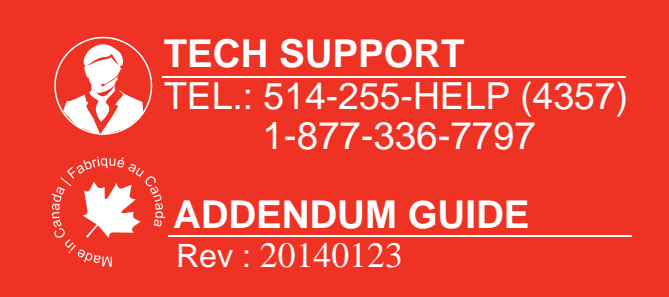

WWW.fortinbypass.com

# INSTALLATION PROCEDURE | PROCÉDURE D'INSTALLATION

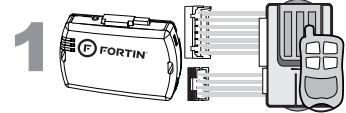

# Determine if the remotestarter or alarm system supports 2-way Data-Link.

#### Déterminez si le démarreur à distance ou système d'alarme est compatible en Data-Link 2-voies.

Pour tout autres types de

#### WITH DATA-LINK **AVEC DATA-LINK**

In order to use this type of connection the remote-starter or alarm-system must be compatible with the Fortin Data-link protocol. Consult the installation guide or visit www.fortinbypass.com/datalink/ for more information.

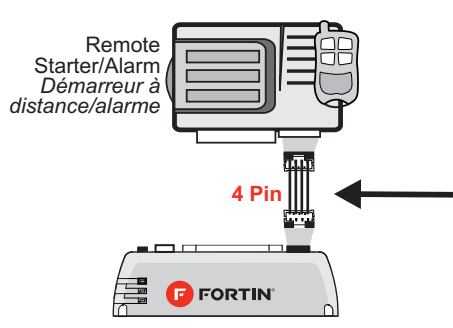

Le démarreur à distance ou le système d'alarme doit être compatible avec le protocole Data-link Fortin pour ces branchements. Consultez le guide d'installation du démarreur à distance ou du système d'alarme ou visitez le www.fortinbypass.com/datalink/ pour plus d'informations.

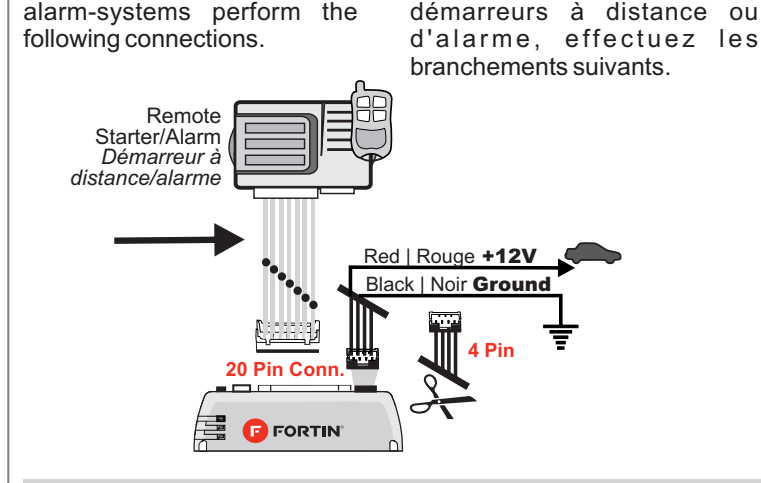

Cut off one plug of the 4 Pin

WITH OUT DATA-LINK

For all other remote-starters or

SANS DATA-LINK

- Data-Link connector
- Connect the Red wire to +12V
- **3 Connect** the Black wire to Ground
- Coupez l'extrémité du connecteur
- 4 pins Data-Link 2 Connectez le fil rouge au 12V
- **3 Connectez** le fil noir à la masse du véhicule.

|             | Make the connections:                                                                                                  | Faire les branchements:                                                                                             |
|-------------|----------------------------------------------------------------------------------------------------|----------------------------------------------------------------------------------------------------|
|             | <b>20 Pin Connector (White):</b><br>Make the connections associated with<br>the vehicle from the VEHICLE FIT<br>GUIDE. | <b>20 Pins Connecteur (Blanc ):</b><br>Effectuez les branchements associés au véhicule dans le GUIDE DES VEHICULES. |
| 5 Pin Conn. | <b>5 Pin CAN Connector (White):</b><br>Make the connections (if required)                                              | <b>5 Pins Connecteur CAN (Blanc):</b><br>Effectuez les branchements.(Si nécessaire)                                 |
| 6 PIN CONN. | <b>6 Pin RELAY Connector (Red):</b><br>Make the connections (if required)                                              | <b>6 Pins Connecteur RELAI (Rouge):</b><br>Effectuez les branchements.(Si nécessaire)                               |
| 2 Pin Conn. | <b>2 Pin TB Connector (White):</b><br>Make the connections (if required)                                               | <b>2 Pins Connecteur TB (Blanc):</b><br>Effectuez les branchements.(Si nécessaire)                                  |
|             |                                                                                                    |                                                                                                    |

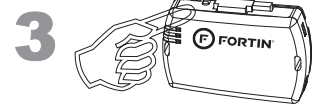

| PROGRAMMATION |
|---------------|
|               |
|               |

PROGRAMMING

PROCEDURE

Connec Numéro CONN

# Determine the programming procedure Déterminez le type de programmation selon required for the vehicle in the VEHICLE votre véhicule dans le GUIDE DES FIT GUIDE.

| ion number    | Vehicle(s) associated with the procedure  | Programming number      |
|---------------|-------------------------------------------|-------------------------|
| de connection | Véhicule(s) associé(s) à la configuration | Numéro de programmation |
| ECTION #      | VEHICLE MAKE MODEL YEAR                   | PROGRAM: #              |

# NOTE:

All possible functions are summarized in each configuration, however some functions may not be supported on all vehicles. Refer to the VEHICLE FIT GUIDE to determine the supported functions for a specific vehicle. *Toutes les fonctions possibles sont écrites dans chaque configuration, toutefois elles ne sont pas toutes supportées par tous les véhicules.*. *Voir le GUIDE DES VÉHICULES pour déterminer les fonctions supportées sur chaque véhicule.* 

# DESCRIPTION

FORTIN<sup>®</sup> This Guide may change without notice. www.ifar.ca for latest version. Ce Guide peut faire l'objet de changement sans préavis. www.ifar.ca pour la récente versior

|                                  | 20 PIN                    | CONN | ECT               | OR: MAIN HARNESS   I    | HARNAIS PRINCIPAL (WHITE BLANC) |
|----------------------------------|---------------------------|------|-------------------|-------------------------|---------------------------------|
| Foot Brake   Frein (pied) Signal | Black   Noir              |      |                   | Yellow   Jaune          | See configuration               |
| Tachometer                       | Pink   Rose               |      | ÷L                | Purple   Mauve          | Lock   Verrouille               |
| Trunk Release   Valise           | Yellow/Black   Jaune/Noir |      | <u> </u>          | Purple/White   Mauve/   | Blanc Unlock   Déverrouille     |
| Hand Brake   Frein à Main Signal | Brown/White   Brun/Blanc  |      |                   | Green   Vert            | Door Status   Statuts Portes    |
| Hood Status   Capot Statuts      | Pink/Black   Rose/Noir    |      | ÷Π                | White   Blanc           | Trunk Status   Statuts Valise   |
| See configuration Put            | rple/Yellow   Mauve/Jaune |      | ťΠ                | Orange                  | AUX 1                           |
| See configuration                | Green/White   Vert/Blanc  |      | $\{ \blacksquare$ | Orange/Black   Orange   | e/Noir AUX 2                    |
| See configuration                | Green/Red   Vert/Rouge    |      | $\Xi$             | Dk. Blue   Bleu foncé   | GWR (Ground While Running)      |
| See configuration                | White/Black   Blanc/Noir  |      | ŧΓ                | Red/Blue   Rouge/Bleu   | See configuration               |
| See configuration                | Lt. Blue   Bleu Pâle      |      | ťΓ.               | Lt. Blue/Black   Bleu P | âle/Noir See configuration      |
|                                  |                           |      | ~                 |                         |                                 |

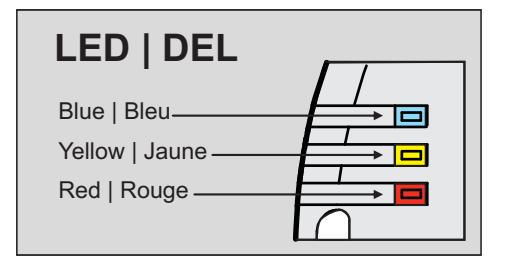

#### 4 PIN CONNECTOR: DATA-LINK (BLACK | NOIR) SEE PAGE 3 | VOIR PAGE 3

|    | Red   Rouge   | 12V Battery (+)   12V Batterie |   |
|----|---------------|--------------------------------|---|
| Ř  | Black   Noir  | Ground (-)   Masse (-)         | H |
| 4  | Blue   Bleu   | DATA                           |   |
| -0 | White   Blanc | DATA                           |   |
|    |               |                                |   |

Page 3 / 25

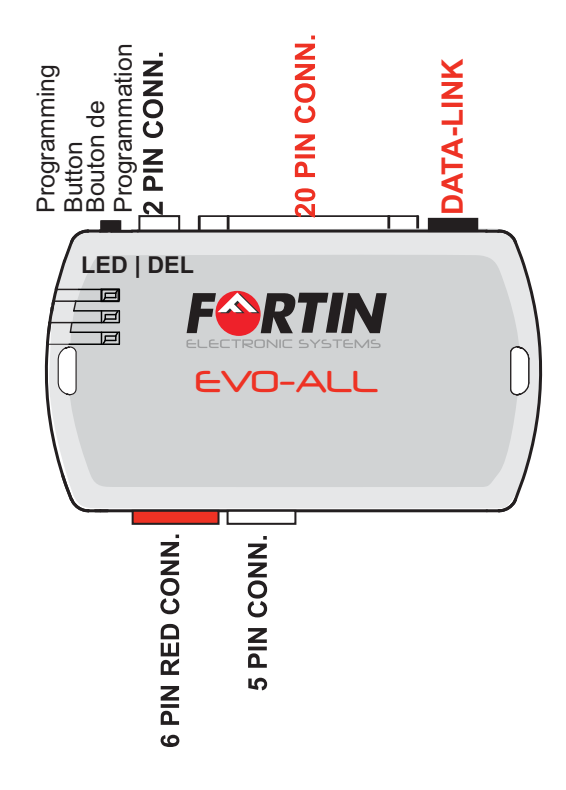

# 5 PIN CONNECTOR: CAN-BUS (WHITE | BLANC)

| 9 |   | Brown   Brun               | CAN 1 WIRE (SW) |
|---|---|----------------------------|-----------------|
| Π | H | Gray/Black   Gris/Noir     | CAN 2 LOW       |
| l | H | Gray   Gris                | CAN 2 HIGH      |
| l | ĸ | Orange/Brown   Orange/Brun | CAN 1 LOW       |
| Ч | H | Orange/Green   Orange/Vert | CAN 1 HIGH      |
| d |   |                            |                 |

# 6 PIN CONNECTOR: RELAY | RELAIS (RED | ROUGE)

| <b></b> | White/Red   Blanc/Rouge   | COMM2 |
|---------|---------------------------|-------|
| Ю       | White/Blue   Blanc/Bleu   | NO2   |
| Ю       | White/Green   Blanc/Vert  | NC2   |
| Ю       | Yellow/Red   Jaune/Rouge  | COMM1 |
| н       | Yellow/Blue   Jaune/Bleu  | NO1   |
| н       | Yellow/Green   Jaune/Vert | NC1   |
|         |                           |       |

# 2 PIN CONNECTOR: TB CONTROL (WHITE | BLANC)

# VEHICLE FIT GUIDE | GUIDE DES VÉHICULES

|             |                |                 |            |             | F    | uno    | ctic | nal    | lif          | equ          | iipp         | bed              | F        | on          | ctic          | onne          | elle       | si           | le v           | 'éhi         | cul         | e e          | n e         | est               | έqι               | uipé               | é.            | ç           | See Le<br>Belo      | gen<br>w              | d        |
|-------------|----------------|-----------------|------------|-------------|------|--------|------|--------|--------------|--------------|--------------|------------------|----------|-------------|---------------|---------------|------------|--------------|----------------|--------------|-------------|--------------|-------------|-------------------|-------------------|--------------------|---------------|-------------|---------------------|-----------------------|----------|
| VEHICLE   V | 'EHICULES      | YEARS<br>ANNÉES | Connection | Programming | Lock | Unlock | Arm  | Disarm | Hatch (open) | Trunk (open) | Sliding Door | Window Roll Down | Gas Door | RAP Disable | Parking Light | Memory Driver | Tachometer | Heated Seats | Heated Mirrors | Rear Defrost | Door Status | Trunk Status | Hood Status | Hand-Brake Status | Foot-Brake Status | Transponder Bypass | PK3, Passlock | Key Control | Activate OEM Remote | Push-to-Start Control | Legend   |
| BUICK       |                |                 |            |             | А    | В      | С    | D      | Е            | F            | G            | Н                | Т        | J           | К             | L             | М          | Ν            | Р              | Q            | R           | S            | т           | U                 | ۷                 | W                  | Х             | Y           | Z                   | ZA                    | ZB       |
| Allure      |                | 2005-2009       | 7          | 3           | ٠    | ٠      | ٠    | ٠      |              | •            |              |                  | _        |             |               |               | •          |              |                | _            |             |              |             |                   |                   | •                  | •             |             |                     | 14                    | -16      |
| Century     |                | 2000-2005       | 3          | 3           | ٠    | •      |      |        |              | •            |              |                  |          |             | ٠             |               | •          |              |                |              |             |              |             |                   |                   |                    | •             |             |                     |                       | 16       |
| Encore      |                | 2013-2014       | 2          | 6           | •    | •      | •    | •      |              | •            |              |                  | _        | •           |               |               | •          |              |                |              | •           | •            | •           | •                 | •                 | •                  | •             |             |                     |                       | 12       |
| Enclave     |                | 2008-2013       | 6          | 4           | •    | •      | •    | •      | •            | •            |              |                  | _        | •           |               |               | •          | •            |                |              | •           | •            | •           | •                 | •                 | _                  | •             |             | •                   | 14                    |          |
| LaCrosse    |                | 2005-2009       | 2          | 5           | -    | •      | •    | •      |              | •            |              |                  | _        | -           |               |               | -          |              |                |              | •           | •            | •           | •                 | -                 | •                  | -             |             |                     | 14                    | 12       |
|             | Push-to-Start  | 2010-2013       | www        | v:7961      | •    | •      | •    | •      |              | •            |              |                  | -        | •           |               |               | •          | •            |                |              | •           | •            | •           | •                 | •                 | •                  | -             |             |                     | •                     | 12       |
| LeSabre     | , don to otare | 2000-2005       | 3          | 3           | •    | •      | •    | •      |              | •            |              |                  |          | •           |               | •             | •          |              | •              | •            | •           |              |             |                   |                   |                    | •             |             |                     | 5                     | -16      |
| Lucerne     |                | 2006-2011       | 6          | 4           | ٠    | •      | ٠    | ٠      |              | •            |              |                  |          | ٠           |               |               | ٠          |              |                |              | ٠           | •            | •           | ٠                 | ٠                 |                    | ٠             |             | ٠                   |                       | 1        |
| Park Avenue |                | 1999-2005       | 3          | 3           | ٠    | •      | ٠    | •      |              | •            |              |                  |          | ٠           |               | ٠             | ٠          |              |                |              | •           |              |             |                   |                   |                    | ٠             |             |                     |                       | 16       |
| Rainier     |                | 2004-2007       | 3          | 3           | ٠    | ٠      | ٠    | ٠      |              | ٠            |              |                  |          | ٠           | •             | ٠             | ٠          |              | ٠              | •            | •           |              |             |                   |                   |                    | ٠             |             |                     | 5                     | -16      |
| Regal       |                | 2000-2004       | 3          | 3           | •    | ٠      |      |        |              | •            |              |                  |          |             | ٠             |               | •          |              |                | _            |             |              |             |                   | _                 |                    | •             |             |                     |                       | 16       |
|             |                | 2011-2014       | 2          | 6           | •    | •      | •    | •      |              | •            |              |                  |          | •           |               |               | •          |              |                | _            | ٠           | •            | •           | •                 | •                 | •                  | •             |             |                     |                       | 12       |
|             | Push-to-Start  | 2012-2013       | www        | v:/961      | •    | •      | •    | •      | -            | •            |              |                  | _        | •           |               |               | •          | •            |                | _            | •           | •            | •           | •                 | •                 | •                  |               |             |                     | •                     | 16       |
| Rendez-vous |                | 2002-2007       | 3          | 3           | •    | •      | •    | •      |              |              | •            |                  | _        |             | •             |               | •          |              |                |              |             |              |             |                   | _                 |                    | •             |             |                     | 1.4                   | 16       |
| Verano      |                | 2005-2007       | 2          | 5           | •    | •      | •    | •      |              | •            | •            |                  | _        | •           |               |               | -          |              |                |              | •           | •            | •           | •                 | •                 | •                  | -             |             |                     | 14                    | -10      |
|             |                | 2013-2014       | 2          | 0           | Δ    | B      | C    | D      | E            | F            | G            | н                | -        |             | ĸ             |               | м          | N            | D              | 0            | P           | 9            | т           |                   | V                 | W/                 | Y             | V           | 7                   | 74                    | 78       |
|             |                | 2013-2013       | www        | :12001      | •    | •      | •    | •      |              | •            |              |                  | -        | •           |               | -             | •          | •            | •              |              | •           | •            | •           | •                 | •                 |                    | •             |             | 2                   | •                     | 20       |
| CTS         |                | 2003-2007       | 4          | 3           | •    | •      | •    | •      |              | •            |              |                  | _        | •           |               | •             | -          |              | •              | •            | •           | -            | -           | -                 | -                 |                    | •             |             |                     | - 5                   | -16      |
| 015         |                | 2008-2014       | 6          | 4           | •    | •      | •    | •      |              | •            |              |                  | _        | -           |               |               | •          | •            | •              |              | •           | •            | •           | •                 | •                 | -                  | •             |             | •                   |                       | 1        |
| DeVille     |                | 2000-2005       | 4          | 3           | ٠    | •      | ٠    | ٠      |              | •            |              |                  |          | ٠           |               | ٠             | ٠          |              | ٠              | •            |             |              |             |                   |                   |                    | ٠             |             |                     | 5                     | -16      |
| DTS         |                | 2006-2011       | 6          | 4           | ٠    | ٠      | ٠    | •      |              | •            |              |                  |          |             |               |               | ٠          | ٠            |                |              | •           | •            | •           | •                 | •                 |                    | •             |             | •                   |                       | 1        |
| Escalade    |                | 1999-2002       | 3          | 3           |      |        |      |        |              |              |              |                  |          |             |               |               |            |              |                |              |             |              |             |                   |                   |                    | •             |             |                     |                       | 16       |
|             |                | 2003-2007       | 3          | 3           | ٠    | ٠      | ٠    | ٠      |              |              |              |                  |          | •           | ٠             | ٠             | •          |              | ٠              | •            | ٠           |              |             |                   |                   |                    | •             |             |                     | 5                     | -16      |
|             |                | 2007-2014       | 6          | 4           | •    | •      | •    | •      | •            | •            |              |                  | _        |             |               |               | •          | •            |                |              | •           | •            | •           | •                 | •                 |                    | •             |             | •                   | 1                     | -12      |
| Seville SLS |                | 1999-2004       | 4          | 3           | •    | •      | •    | •      | _            | •            |              |                  | _        | •           |               | •             | •          |              | •              | •            | •           |              |             |                   | _                 |                    | •             |             |                     | 5                     | -16      |
| Seville STS |                | 1999-2004       | 4          | 3           | •    | •      | •    | •      | -            | •            |              |                  | _        | •           |               | •             | •          |              | •              | •            | •           |              |             |                   | -                 |                    | •             |             |                     | 5                     | -16      |
| SKX         |                | 2004-2006       | 4          | 3<br>4      |      | •      | •    | •      |              | •            |              |                  | _        | -           | •             | •             | •          | •            | •              | -            | •           | •            | •           | •                 | •                 | -                  | -             |             | •                   | 5                     | 1        |
|             | Push-to-Start  | 2010-2014       | www        | v:7961      | •    | •      | •    | •      | -            | •            |              |                  | -        | •           |               |               | •          | •            |                |              | •           | •            | •           | •                 | •                 | •                  | -             |             | -                   | •                     | <u> </u> |
| CHEVROLET   |                |                 |            |             | А    | В      | С    | D      | E            | F            | G            | Н                | T        | J           | к             | L             | М          | N            | Р              | Q            | R           | S            | т           | U                 | V                 | W                  | х             | Y           | Z                   | ZA                    | ZB       |
| Astro       |                | 1998-2002       | 3          | 3           |      |        |      |        |              |              |              |                  |          |             |               |               |            |              |                |              |             |              |             |                   |                   |                    | •             |             |                     |                       | 16       |
|             |                | 2003-2005       | 3          | 3           | ٠    | ٠      |      |        |              |              |              |                  |          |             | ٠             |               | •          |              |                |              |             |              |             |                   |                   |                    | •             |             |                     |                       | 16       |
| Avalanche   |                | 2002            | 3          | 3           |      |        |      |        |              |              |              |                  |          |             |               |               |            |              |                |              |             |              |             |                   |                   |                    | ٠             |             |                     |                       | 16       |
|             |                | 2003-2006       | 3          | 3           | ٠    | •      | ٠    | ٠      |              |              |              |                  |          | ٠           | •             | •             | ٠          | •            | •              | •            | •           |              |             |                   |                   |                    | ٠             |             |                     | 5                     | -16      |
|             |                | 2007-2013       | 6          | 4           | ٠    | •      | •    | •      |              |              |              |                  |          |             |               |               | •          | •            |                |              | •           | •            | •           | •                 | •                 |                    | •             |             | •                   | 1                     | -12      |
| Aveo        |                | 2004-2006       | 9          | 1           |      |        |      |        |              |              |              |                  |          |             |               |               |            |              |                |              |             |              |             |                   |                   | •                  |               |             |                     |                       |          |
| DI          |                | 2008            | 2          | 2           |      |        |      |        |              |              |              |                  | _        |             |               |               | _          |              |                |              | _           |              |             |                   | _                 |                    | _             |             |                     |                       | 10       |
| Blazer      |                | 1998-2002       | 3          | 3           |      |        |      |        | -            |              |              |                  |          | -           | •             |               | -          |              |                | _            | _           |              |             |                   | _                 | _                  | -             |             |                     |                       | 16       |
| Camaro      |                | 2003-2003       | 2          | 6           | •    | •      | •    | •      |              | •            |              |                  | -        | •           | •             |               | •          |              |                |              | •           | •            | •           | •                 | •                 | •                  | •             |             |                     |                       | 10       |
| Cavalier    |                | 2000-2005       | 3          | 3           | •    | •      | -    |        |              | •            |              |                  | _        | -           | •             |               | •          |              |                |              | -           | -            | -           | -                 | -                 | -                  | •             |             |                     |                       | 16       |
| Cobalt      |                | 2005-2010       | 1          | 5           | ٠    | •      | •    | ٠      |              | •            |              |                  |          |             |               |               | •          |              |                |              | •           | •            |             | ٠                 | •                 | ٠                  | •             |             |                     |                       | 16       |
| Colorado    |                | 2004-2007       | 8          | 3           | ٠    | ٠      | ٠    | ٠      |              |              |              |                  |          |             |               |               |            |              |                |              |             |              |             |                   |                   |                    | ٠             |             |                     |                       | 16       |
|             |                | 2008-2013       | 8          | 3           | ٠    | •      | ٠    | ٠      |              |              |              |                  |          |             |               |               | •          |              |                |              |             |              |             |                   |                   |                    | ٠             |             |                     |                       | 16       |
| Corvette    |                | 2000-2004       | 3          | 3           | •    | •      |      | ٠      |              | •            |              |                  |          |             |               |               | •          |              |                | _            |             |              |             |                   |                   |                    | •             |             |                     |                       | 16       |
| Cruze       |                | 2011-2014       | 2          | 6           | •    | •      | •    | •      | _            | •            |              |                  |          | •           |               |               | •          |              |                | _            | •           | •            | •           | •                 | •                 | •                  | •             |             |                     |                       | 12       |
|             | Push-to-Start  | 2012-2014       | www        | V:7961      | •    | •      | •    | •      | -            | •            |              |                  |          | •           |               |               | •          | •            |                |              | •           | •            | •           | •                 | •                 | •                  | _             |             |                     | •                     | _        |
| Epica       |                | 2004-2007       | 5          | 1           |      | •      | •    | •      |              | •            |              |                  | _        |             |               |               | •          |              |                |              | •           | •            | •           | •                 | •                 | •                  | •             |             | •                   | 1                     | -12      |
| Equinox     |                | 2007-2003       | 2          | 6           | •    | •      | •    | •      |              | •            |              |                  | _        | •           |               |               | •          |              |                |              | •           | •            | •           | •                 | •                 | •                  | •             |             |                     |                       | 12       |
| Express Van |                | 1998-2002       | 3          | 3           | -    | -      | -    | -      |              | -            |              |                  | -        | -           |               |               | -          |              |                |              | -           | -            | -           | -                 | -                 | -                  | •             | _           |                     |                       | 16       |
|             |                | 2003-2007       | 3          | 3           | •    | •      |      |        |              |              |              |                  |          |             | •             |               | •          |              |                |              |             |              |             |                   |                   |                    | •             |             |                     |                       | 16       |
|             |                | 2008-2014       | 6          | 4           | ٠    | ٠      | ٠    | ٠      | •            |              |              |                  |          |             |               |               | ٠          | ٠            |                |              | •           | •            | •           | ٠                 | •                 |                    | •             |             | ٠                   | 1                     | -12      |
| HHR         |                | 2006            | 1          | 5           | ٠    | ٠      | ٠    | ٠      |              | ٠            |              |                  |          |             |               |               | ٠          |              |                |              | •           | •            |             | ٠                 | ٠                 | ٠                  | ٠             |             | •                   |                       | 16       |
|             |                | 2007-2011       | 1          | 5           | ٠    | •      | ٠    | ٠      |              | ٠            |              |                  |          |             |               |               | •          |              |                |              | •           | •            |             | •                 | ٠                 | ٠                  | ٠             |             | •                   |                       |          |
| Impala      |                | 2000-2005       | 3          | 3           | •    | •      |      |        |              | •            |              | $\square$        |          |             | ٠             |               | •          |              |                |              |             | [            | [           |                   |                   |                    | •             |             |                     |                       | 16       |
|             |                | 2006-2013       | 6          | 4           | •    | •      | •    | •      |              | •            | -            |                  | _        |             |               |               | •          |              |                | _            | •           | ٠            | ٠           |                   |                   |                    | •             |             | ٠                   | $\square$             | 1        |
|             | Duch to Cto    | 2014            | 2          | 6<br>1.7061 | •    | •      | •    | •      | -            | •            |              |                  | _        | •           |               |               | •          |              | _              | -            | •           | •            | •           | •                 | •                 | •                  | •             |             |                     |                       | 12       |
| Malibu      | Pusn-to-Start  | 2014            | 1          | v./901      | •    | •      | •    | •      |              | •            |              |                  |          | •           |               |               | •          | •            |                |              | •           | •            | •           | •                 | •                 | •                  |               |             |                     | -                     | 16       |
| Wallbu      |                | 2004-2008       | 1          | 5           |      | •      | •    | •      |              | •            |              |                  | _        | -           |               |               | •          |              |                |              | •           | •            |             | •                 |                   | •                  | •             |             |                     |                       | 10       |
|             |                | 2013-2014       | 2          | 6           | •    | •      | •    | •      |              | •            |              |                  |          | •           |               |               | •          |              |                |              | •           | •            | •           | •                 | •                 | •                  | •             |             |                     |                       | 12       |
| Monte Carlo |                | 2000-2005       | 3          | 3           | ٠    | •      |      |        |              | •            |              |                  |          |             | ٠             |               | ٠          |              |                |              |             |              |             |                   |                   |                    | •             |             |                     |                       | 16       |
|             |                | 2006-2007       | 6          | 4           | ٠    | ٠      | •    | •      |              | •            |              |                  |          |             |               |               | •          |              |                |              | •           | •            | •           | •                 | •                 |                    | •             |             | ٠                   |                       | 1        |

# VEHICLE FIT GUIDE | GUIDE DES VÉHICULES

|                        |            |     |          |          |              |     |      |          |    |          |     |          |          |          |            |     |      |        |            |      |     |          |          |     |          |          | e.       |          |     |
|------------------------|------------|-----|----------|----------|--------------|-----|------|----------|----|----------|-----|----------|----------|----------|------------|-----|------|--------|------------|------|-----|----------|----------|-----|----------|----------|----------|----------|-----|
|                        |            |     |          |          |              |     |      |          |    |          | c   |          |          |          |            |     |      |        |            |      |     |          |          | SS  |          |          | Jot      | Lo I     |     |
|                        |            |     |          |          |              |     |      |          |    |          | Ň   |          |          |          |            |     |      |        |            |      |     | tus      | ns       | ра  |          |          | eπ       | D T      |     |
|                        |            |     | 60       |          |              |     |      |          |    |          | DC  |          |          |          | er         |     |      | rs     |            |      |     | tat      | tat      | Βy  |          |          | 1 R      | ŭ        |     |
|                        |            | Ę   | ji l     |          |              |     |      | (C       | (u | F        |     |          | e        | ht       | r≥         | 5   | ats  | 인 -    | נ א        | , sr | S   | S        | St       | er  | 엉        | -        | 2        | LE L     |     |
|                        |            | tic | L L      |          |              |     |      | be       | pe | 00       | R   | <u> </u> | lde      | Lig      | 0          | ete | Se   | Ī.     | 2   7      | atı  | atu | ak       | ke       | pu  | slo      | tro      | ō        | Sta      |     |
|                        |            | ec  | ar       |          | $\mathbf{x}$ |     | ۶    | <u> </u> | 9  |          | Ň   | 8        | ise      | 6        | S          | Ξ   | 0    | σ      | - F        | St   | Sti | -B-      | Bra      | 0C  | as       | u C      | te       | ģ        | σ   |
|                        | YEARS      | L   | 6        | ×        | oc           | _   | ar I | C-       | Ч  | Ĩ.       | ppc |          |          | Ę.       | Ĕ          | 임   | late | , l te |            | Ľ    | p   | -p       | ÷        | lsu | <u> </u> | Ŭ        | t is     | Ē        | en  |
| VEHICLE   VEHICLILES   | ANNÉES     | ō   | 2        | 00       | lu           | rn. | lisi | lat      | L. | lid      | Vir | jas      | Ā        | ar       | ٨e         | ac  | e    | e      |            | 2    | ĕ   | lar      | 8        | rai | Ψ        | e        | tai      | n        | eg  |
| VEHICLE   VEHICOLES    | ANNELS     | 0   | <u>م</u> | 1        |              | 4   |      | I        |    | S        | >   | 0        | 8        | Р        | 2          | -   | T    |        |            |      | T   | I        | Ľ.       | F   | Р        | ×        | A S      | 4        |     |
| Orlando                | 2012-2014  | 2   | 6        | •        | •            | •   | •    |          | •  |          |     |          | •        |          |            | •   |      |        | •          | •    | •   | •        | •        | •   | •        |          |          |          | 12  |
| Silverado 1500         | 2003-2006  | 3   | 3        | •        | ٠            | ٠   | ٠    |          |    |          |     |          | ٠        | ٠        | ٠          | •   |      |        | • •        |      |     |          |          |     | ٠        |          |          | 5-       | -16 |
| 511/01/000 1500        | 2003 2003  | -   | 4        |          | -            | -   |      | -        |    |          |     |          | -        |          |            | -   | -    |        |            | -    | -   | -        |          | -   |          |          | -        | 1        | 12  |
|                        | 2007-2013  | 6   | 4        | •        | •            | •   | •    |          |    |          |     |          |          |          |            | •   | •    |        |            | •    | •   | •        | •        |     | •        |          | •        | 1.       | 12  |
|                        | 2014       | www | :11451   | •        | •            | •   | •    |          |    |          |     |          |          |          |            | •   |      |        | •          | •    | •   | •        | •        | •   | •        |          |          |          |     |
| Silvarada 1500 Classic | 2007       | 2   | 2        |          |              |     |      |          |    |          |     |          |          |          | •          |     |      | •      |            |      |     |          |          |     |          |          |          | 5.       | 16  |
| Silverado 1500 Classic | 2007       | 5   | 3        | -        | -            | -   | -    |          |    |          |     |          | -        | -        | -          | -   |      | -      | -          |      |     |          |          | _   | -        |          |          | <u> </u> | 10  |
| Silverado 2500         | 1999-2002  | 3   | 3        |          |              |     |      |          |    |          |     |          |          |          |            |     |      |        |            |      |     |          |          |     | •        |          |          |          | 16  |
|                        | 2003-2006  | 3   | 3        | •        | •            | •   | ٠    |          |    |          |     |          | •        | ٠        | •          | •   |      |        | •          |      |     |          |          |     | ٠        |          |          | 5-       | -16 |
|                        | 2003 2000  | -   |          |          |              |     |      |          |    |          |     |          |          |          |            |     |      | -      |            |      |     |          |          | -   |          |          |          | 1        | 10  |
|                        | 2007-2014  | 6   | 4        | •        | •            | •   | •    |          |    |          |     |          |          |          |            | •   | •    |        |            | •    | •   | •        | •        |     | •        |          | •        | 1-       | 12  |
| Silverado 2500 Classic | 2007       | 3   | 3        | •        | •            | •   | •    |          |    |          |     |          | •        | •        | •          | •   |      | •      | •   •      |      |     |          |          |     | •        |          |          | 5-       | ·16 |
| Conio                  | 2012 2014  | 2   | 6        |          |              |     |      |          |    |          |     |          |          |          |            |     |      |        |            |      |     |          | •        |     |          |          |          |          | 12  |
| Sonic                  | 2012-2014  | 2   | 6        | •        | •            | •   | •    | _        | •  |          |     |          | -        |          |            | •   |      |        |            | •    | •   | •        | •        | •   | •        |          |          |          | 12  |
| Spark                  | 2013-2014  | 12  | 6        | •        | ٠            | ٠   | •    |          |    |          |     |          | •        |          |            | •   |      |        | •          | •    | •   | ٠        | ٠        | •   | •        |          |          |          |     |
| Suburban               | 1000 2002  | 2   | 2        |          |              |     |      | -        |    |          |     |          | -        |          |            |     |      |        |            |      |     |          |          |     |          |          |          |          | 16  |
| Suburban               | 1999-2002  | 3   | 3        |          |              |     |      | -        |    |          |     |          |          |          |            | _   |      |        | _          | _    | -   |          |          | _   | -        |          |          |          | 10  |
|                        | 2003-2006  | 3   | 3        | •        | •            | •   | •    |          |    |          |     |          | •        | •        | •          | •   |      | •      | •   •      |      |     |          |          |     | •        |          |          | 5-       | -16 |
|                        | 2007-2014  | 6   | 4        | •        | •            | •   | •    | ٠        | •  |          |     |          |          |          |            | •   | •    |        |            |      | •   | ٠        | ٠        |     | ٠        |          | •        | 1-       | ·12 |
|                        | 2007 2014  |     |          |          |              |     |      | -        |    |          |     |          |          |          |            | _   | -    | -      |            |      | -   |          |          |     |          |          |          | -        |     |
| Suburban Classic       | 2007       | 3   | 3        | •        | •            | •   | •    |          |    |          |     |          | -        | •        | •          | •   |      | •      |            | '    |     |          |          |     | •        |          |          | 5-       | 16  |
| S10-S15                | 1999-2003  | 3   | 3        | 1        | 1            | ]   |      |          | ]  | -        | ]   | ]        |          |          | ΙĪ         | • [ | [    |        |            | 1    | 1   |          | ]        | ]   | •        |          | _        | ſ        | 16  |
| Tahaa                  | 1000 2002  | 2   | 2        |          |              |     |      |          |    |          |     |          |          |          |            |     |      |        |            |      |     |          |          |     |          |          |          |          | 16  |
| Tanoe                  | 1999-2002  | 5   | 5        |          |              |     |      | _        |    |          |     |          | _        |          |            |     |      |        |            |      |     |          |          |     | •        | _        |          |          | 10  |
|                        | 2003-2006  | 3   | 3        | •        | •            | •   | •    |          |    |          |     |          | ٠        | ٠        | ٠          | •   |      |        | • •        |      |     |          |          |     | ٠        |          |          |          | 16  |
|                        | 2007-2014  | 6   | Δ        |          |              | •   |      |          |    |          |     |          |          |          |            |     | •    |        |            |      |     |          |          |     |          |          | •        | 1-       | .12 |
|                        | 2007-2014  | 0   | -        | <b>1</b> |              |     | -    | -        |    |          |     |          | -        |          |            | -   | -    |        |            | -    | -   | -        |          |     | -        | -        | -        | 1.       |     |
| Traverse               | 2009-2014  | 6   | 4        | L•       | •            | •   | •    | •        | •  |          |     |          |          |          |            | •   | •    |        | •          | •    | •   | •        | •        |     | •        | L        | ٠        |          | 1   |
| Trailblazer            | 2002-2008  | 3   | 3        |          | •            | •   | •    |          |    |          |     |          | •        | •        | •          | •   |      | •      | • •        |      |     |          |          |     | •        |          |          | 5-       | -16 |
| Talibiazei             | 2002 2000  | ~   |          |          |              |     |      | -        |    |          |     |          | -        |          |            | -   |      |        |            |      | -   |          |          | -   |          |          |          | 5        | 10  |
| V8                     | 2002-2008  | 3   | 3        | •        | •            | •   | •    |          |    |          |     |          | •        | •        | •          |     |      | •      | •          | •    |     |          |          |     | •        |          |          | 5-       | 16  |
| Trax                   | 2013-2014  | 2   | 6        | •        | •            | •   | •    |          | ٠  |          |     |          | •        |          |            | •   |      |        | •          | •    | •   | •        | •        | •   | •        |          |          |          | 12  |
| Linlandar              | 2005 2000  | 7   | 2        |          |              |     |      |          |    | •        |     |          |          |          |            |     |      |        |            |      |     |          |          |     |          |          |          | 14       | 16  |
| Uplander               | 2005-2009  |     | Э        | •        | •            | •   | •    | -        | •  | •        |     |          | -        |          |            | -   |      |        |            |      |     |          |          |     | •        |          |          | 14-      | 10  |
| Venture                | 2000-2005  | 3   | 3        |          |              |     |      |          |    |          |     |          |          | ٠        |            | •   |      |        |            |      |     |          |          |     | •        |          |          |          | 16  |
| CMC                    |            |     |          | Δ        | в            |     | р    | F        | F  |          | н   |          |          | к        |            | м   | N    | P      | ٦ F        |      |     |          |          | \٨/ | x        |          |          | 74       | 7B  |
| GIVIC                  |            |     | 1        |          | 2            | Ŭ   |      | -        |    | Ŭ        |     |          | , ×      |          | -          |     |      |        | × '        |      |     | Ŭ        | , ř      |     | ^        | · ·      | ~        | 2.1      | 20  |
| Acadia                 | 2007-2014  | 6   | 4        | •        | ٠            | ٠   | •    | •        | •  |          |     |          |          |          |            | •   | •    |        | - I •      | •    | •   | ٠        | ٠        |     | •        |          | •        |          | 1   |
| Canyon                 | 200/1-2010 | 8   | 3        |          | •            | •   | •    |          |    |          |     |          |          |          |            | •   |      |        |            |      |     |          |          |     |          |          |          |          | 16  |
| Callyon                | 2004 2010  |     |          |          |              | -   | -    | -        |    |          |     |          | -        |          |            | -   |      | _      |            | _    |     |          |          | -   | -        |          |          |          | 10  |
|                        | 2011-2012  | 8   | 3        | •        | •            | •   | •    |          |    |          |     |          |          |          |            | •   |      |        |            |      |     |          |          |     | •        |          |          |          | 16  |
| Envov                  | 1999-2001  | 3   | 3        |          |              |     |      |          |    |          |     |          |          |          |            |     |      |        |            |      |     |          |          |     | •        |          |          |          | 16  |
| 2                      | 2002 2000  | 2   | 2        |          |              |     |      |          |    |          |     |          |          |          |            |     |      |        |            |      |     |          |          |     |          |          |          | E        | 16  |
|                        | 2002-2009  | 3   | 3        | Ľ        | -            | -   | -    | Ľ.       | •  |          |     |          | Ľ.       | •        | •          | -   | -    | -      |            |      |     |          |          | _   | •        |          |          |          | 10  |
| V8                     | 2002-2009  | 3   | 3        | •        | •            | •   | •    | •        | •  |          |     |          | •        | •        | •          |     | •    | •      | •   •      | ·    |     |          |          |     | •        |          |          | 5-       | -16 |
| limmy                  | 1998-2001  | 3   | 3        | •        | •            |     |      | •        |    |          |     |          |          | ٠        |            | •   |      |        |            |      |     |          |          |     | ٠        |          |          |          | 16  |
|                        | 1000 2002  | 2   | 2        |          |              |     |      |          |    |          |     | _        |          |          |            |     |      |        |            |      |     |          |          |     |          | -        |          |          | 10  |
| Safari                 | 1998-2002  | 3   | 3        |          |              |     |      |          |    |          |     |          |          |          |            |     |      |        |            |      |     |          |          |     | •        |          |          |          | 10  |
|                        | 2003-2005  | 3   | 3        | •        | ٠            |     |      |          |    |          |     |          |          | ٠        |            | •   |      |        |            |      |     |          |          |     | •        |          |          |          | 16  |
| Savana                 | 1008-2002  | 2   | 2        |          |              |     |      |          |    |          |     |          |          |          |            |     |      |        |            |      |     |          |          |     | •        |          |          |          | 16  |
| Savalla                | 1990-2002  | 5   | 3        |          |              |     |      | -        |    |          |     |          | -        |          |            | -   |      | _      | _          | _    |     |          |          | _   | -        |          |          |          | 10  |
|                        | 2003-2007  | 3   | 3        | •        | •            |     |      |          |    |          |     |          |          | •        |            | •   |      |        |            |      |     |          |          |     | •        |          |          |          | 16  |
|                        | 2008-2014  | 6   | 4        | ٠        | ٠            | •   | ٠    |          | •  |          |     |          |          |          |            | •   | •    |        |            |      | •   | ٠        | ٠        |     | ٠        |          | •        | 1-       | ·12 |
| a:                     | 1000 2002  | 2   |          |          |              |     |      |          |    |          |     | _        |          |          |            |     |      |        |            |      |     |          |          |     |          | -        |          | -        | 4.0 |
| Sierra                 | 1999-2002  | 3   | 3        |          |              |     |      |          |    |          |     |          |          |          |            |     |      |        |            |      |     |          |          |     | •        |          |          |          | 10  |
|                        | 2003-2006  | 3   | 3        | •        | ٠            | ٠   | •    |          |    |          |     |          | •        | ٠        | •          | •   |      | •      | •   •      |      |     |          |          |     | •        |          |          | 5-       | ·16 |
|                        | 2007-2013  | 6   | 4        |          |              | •   |      | -        |    |          |     |          |          |          |            |     |      |        |            |      |     | •        | •        | -   |          |          |          | 1-       | -12 |
|                        | 2007-2013  | 0   |          | -        | -            | -   | -    |          | -  |          |     |          |          |          |            | -   | -    |        |            |      | -   | -        | -        | _   | -        |          | -        | -        |     |
| Sierra 1500            | 2014       | www | :11451   | •        | •            | •   | •    |          |    |          |     |          |          |          |            | •   |      |        | - I •      | •    | •   | •        | •        | •   | •        |          |          |          |     |
| Sierra Classic         | 2007       | 3   | 3        | •        | •            | •   | •    |          |    |          |     |          | •        | ٠        | •          | •   | T    | •      | •   •      |      | 1   | 1        |          |     | •        |          |          | 5-       | -16 |
|                        | 1008 2004  |     |          | 1        |              |     |      |          |    |          |     |          |          |          |            |     |      |        |            |      |     |          |          |     |          | -        |          | Ĕ        | 10  |
| Sonoma                 | 1998-2004  | 3   | 3        |          |              |     |      | _        |    |          |     |          | _        |          |            | •   |      |        |            |      |     |          |          |     | •        | _        |          |          | 10  |
| Suburban               | 1999-2007  | 3   | 3        | 1        | 1            |     |      |          |    |          |     |          |          |          |            |     |      |        |            |      | 1   |          |          |     | •        |          |          |          | 16  |
| Torrain                | 2010-2014  | 2   | 6        |          |              |     |      |          |    |          |     |          |          |          |            |     |      |        |            |      |     |          |          |     |          |          |          |          | 12  |
| Terrain                | 1000 2014  | 2   | 0        |          | -            |     | -    | -        |    |          |     |          | -        |          |            | _   |      |        |            |      | -   |          |          |     | -        | -        |          |          | 14  |
| Yukon                  | 1998-2002  | 3   | 3        |          |              |     |      |          |    |          |     |          |          |          |            |     |      |        |            |      |     |          |          |     | •        |          | <u> </u> |          | 16  |
|                        | 2003-2006  | 3   | 3        | •        | •            | •   | •    |          |    |          |     |          | •        | ٠        | •          | •   | T    | •      | •   •      |      | 1   |          | $  \neg$ |     | •        |          |          | 5-       | ·16 |
|                        | 2007       | 6   | -        |          | -            | -   |      |          |    |          |     |          | -        |          |            |     |      |        |            | -    | -   | -        |          |     |          |          | •        | 1        | .12 |
|                        | 2007       | 0   | 4        | L.       | -            | -   | -    | Ľ        | -  |          |     |          |          | <u> </u> | $ \vdash $ | -   | -    | -      | _ <b>_</b> |      | •   | -        | -        |     | -        | <u> </u> | -        | 1-       | 14  |
|                        | 2008-2014  | 6   | 4        | •        | •            | •   | •    | •        | •  |          |     |          |          |          |            | •   | •    | •      | 1          | •    | •   | •        | •        |     | •        |          | ٠        | 1-       | -12 |
|                        |            |     |          | Α        | В            | С   | D    | E.       | E  | G        | н   | L        |          | ĸ        | 1          | М   | N    | Р      | 2          | s    | т   | Ш        | V        | W.  | x        | Y        | 7        | ZA       | ZB  |
| HOIVIIVIEK             |            |     | -        |          |              |     |      |          |    |          |     |          |          | - 1      |            |     |      |        | · · ·      |      |     |          |          |     | ~        |          | -        |          |     |
| H2                     | 2003-2007  | 3   | 3        | •        | •            | •   | •    |          |    |          |     |          | •        | •        | •          | •   |      | •      | • •        |      |     |          |          |     | •        | L        |          | 5-       | ·16 |
|                        | 2008-2009  | 6   | 4        | •        | •            | •   | •    |          | ٠  |          |     |          |          | [        |            |     |      |        |            |      |     | ٠        | ٠        |     |          |          | ٠        |          | 1   |
| 112                    | 2000 2000  | ő   | 2        |          |              |     |      |          |    |          |     |          |          |          |            | _   |      |        |            |      |     |          |          |     |          |          |          |          | 10  |
| H3                     | 2008-2010  | ð   | 3        | •        | •            | •   | •    |          |    |          |     |          |          |          |            | •   |      |        |            |      |     |          |          |     | •        |          |          |          | 10  |
| OLDSMOBILE             |            |     |          | А        |              | С   | D    |          |    |          |     |          |          |          |            | М   |      |        | Q F        |      |     |          |          |     |          |          |          | ZA       | ZB  |
| Aloro                  | 1000 2002  | 2   | 2        |          |              |     |      |          |    |          |     |          |          |          |            |     |      |        | 1          |      |     |          |          |     |          |          |          |          | 16  |
| AIGLO                  | 1333-7005  | 5   | 5        | 1        | <u> </u>     |     |      |          | 1  | <u> </u> |     |          | <u> </u> | <u> </u> |            |     |      |        |            | _    | 1   | <u> </u> |          |     | -        |          |          |          | тр  |
|                        | 2003-2004  | 3   | 3        | 1        | 1            |     |      |          |    |          |     |          |          | 1        |            |     |      |        | 1          |      |     |          |          |     | •        |          |          |          | 16  |
| Aurora                 | 2000-2003  | 2   | 2        |          |              |     |      |          |    |          |     |          |          |          | •          |     |      | •      |            |      |     |          |          |     |          |          |          | 5        | 16  |
| Autora                 | 2000-2003  | 5   | -        | 1        |              |     |      |          |    |          |     |          | -        |          | -          |     |      | -      |            |      |     | -        |          |     |          | -        |          |          | 10  |
| Bravada                | 1999-2001  | 3   | 3        |          |              |     |      |          |    |          |     |          |          |          |            |     |      |        |            |      |     |          |          |     | •        |          | L        |          | 16  |
|                        | 2002-2004  | 3   | 3        | •        | •            | •   | •    |          | •  |          |     |          | •        | ٠        | •          | •   | T    | •      | •   •      |      | 1   |          | $  \neg$ |     | •        |          |          | 5-       | ·16 |
| la tata a ca           | 2000 2004  | 2   | 2        | 1        |              |     |      |          |    |          |     |          |          |          |            |     |      |        |            |      |     |          |          |     |          |          |          | Ť        | 10  |
| Intrigue               | 2000-2001  | 3   | 3        |          |              |     |      | -        |    |          |     |          | _        |          |            |     |      |        |            |      |     |          |          |     | •        |          |          |          | 10  |
| Silhouette             | 2000-2004  | 3   | 3        | L        | L            |     |      |          |    |          |     |          | L        | •        |            | •   |      |        |            |      |     | L        |          |     | •        | L        |          |          | 16  |
|                        |            |     |          | Δ        | B.           | C   | D    | Е.       | E. | G        | н   | 1        | 1        | ĸ        |            | M   | N    | Р      | <u>ا د</u> |      | т   | ш        | V        | ۱۸/ | Y.       | V.       | 7        | 74       | 7B  |
| PONTIAC                |            |     |          | A        | - 0          | 0   | 0    |          |    | -0       |     |          | 5        | TX.      | -          | 101 | TX   |        | -          |      |     | -0       | v        |     | ~        |          | 2        | ZA       | 20  |
| Aztec                  | 2001-2005  | 3   | 3        | 1        | 1            |     |      |          |    |          |     |          |          | •        |            | •   |      |        |            |      | 1   |          |          |     | •        |          |          |          | 16  |
| Bonneville             | 2000-2005  | Δ   | 2        | •        | •            | •   |      |          | •  |          |     |          | •        |          | •          |     |      | •      |            |      |     |          |          |     |          |          |          | 5.       | 16  |
| bonnevine              | 2000 2003  | -   | -        | 1        | -            |     | -    | -        |    |          |     |          | -        |          |            | _   |      |        | _          |      |     |          |          |     | -        | -        |          |          | 10  |
| G5                     | 2005-2006  | 1   | 5        | •        | •            | •   | •    |          | •  |          |     |          |          |          |            | •   |      |        |            | •    |     | •        | •        | •   | •        |          | ٠        |          | 16  |
|                        | 2007-2010  | 1   | 5        | •        | •            | •   | •    |          | •  |          |     |          |          | 1        |            |     | T    | T      |            | •    | 1   | ٠        | •        | •   | •        |          | ٠        |          |     |
| 06                     | 2005 2010  | -   | -        |          | -            |     |      |          |    |          |     |          |          |          |            |     |      |        |            |      |     | -        |          |     |          |          | -        |          | 10  |
| Gb                     | 2005-2006  | 1   | 5        | •        | •            | •   | •    |          | •  |          |     |          | _        |          |            | •   |      |        |            | •    |     | •        | •        | •   | •        |          | •        |          | 16  |
|                        | 2007-2010  | 1   | 5        | •        | •            | •   | •    |          | ٠  |          |     |          |          |          |            | •   |      |        |            |      |     | •        | ٠        | •   |          |          |          |          |     |

# VEHICLE FIT GUIDE | GUIDE DES VÉHICULES

| VEHICLE   VEHICULES | YEARS<br>ANNÉES   | Connection | Programming | Lock | Unlock | Arm | Disarm | Hatch (open) | Trunk (open) | Sliding Door | Window Roll Down | Gas Door | RAP Disable | Parking Light | Memory Driver | Tachometer | Heated Seats | Heated Mirrors | Rear Defrost | Door Status | Trunk Status | Hood Status | Hand-Brake Status | Foot-Brake Status | Transponder Bypass | PK3, Passlock | Key Control | Activate OEM Remote<br>Start | Push-to-Start Control | Legend |
|---------------------|-------------------|------------|-------------|------|--------|-----|--------|--------------|--------------|--------------|------------------|----------|-------------|---------------|---------------|------------|--------------|----------------|--------------|-------------|--------------|-------------|-------------------|-------------------|--------------------|---------------|-------------|------------------------------|-----------------------|--------|
| G8                  | 2008-2009         | 6          | 4           | ٠    | ٠      | ٠   | ٠      |              | ٠            |              |                  |          |             |               |               | ٠          | •            |                |              | •           | ٠            |             | ٠                 | ٠                 |                    | ٠             |             | •                            |                       | 1      |
| Grand AM            | 2000-2005         | 3          | 3           |      |        |     |        |              |              |              |                  |          |             |               |               |            |              |                |              |             |              |             |                   |                   |                    | ٠             |             |                              |                       | 16     |
| Montana             | 2000-2005         | 3          | 3           |      |        |     |        |              |              |              |                  |          |             | •             |               | ٠          |              |                |              |             |              |             |                   |                   |                    | ٠             |             |                              |                       | 16     |
| Montana SV6         | 2005-2009         | 7          | 3           | ٠    | ٠      | ٠   | ٠      |              | ٠            | ٠            |                  |          |             |               |               |            |              |                |              |             | ٠            |             |                   |                   |                    | ٠             |             |                              | 14                    | 1-16   |
| Pursuit             | 2005-2006         | 1          | 5           | ٠    | ٠      | ٠   | ٠      |              | ٠            |              |                  |          |             |               |               | ٠          |              |                |              | •           | ٠            |             | ٠                 | ٠                 | •                  | ٠             |             |                              |                       | 16     |
| Solstice            | 2006              | 1          | 5           | ٠    | ٠      | ٠   | ٠      |              | ٠            |              |                  |          |             |               |               | ٠          |              |                |              | ٠           | ٠            |             | ٠                 | ٠                 | ٠                  | ٠             |             |                              |                       | 16     |
|                     | 2007-2009         | 1          | 5           | ٠    | ٠      | ٠   | ٠      |              | ٠            |              |                  |          |             |               |               | ٠          |              |                |              | •           | ٠            |             | ٠                 | ٠                 | •                  | ٠             |             |                              |                       |        |
| Sunfire             | 2000-2005         | 3          | 3           | ٠    | ٠      |     |        |              | ٠            |              |                  |          |             |               |               | ٠          |              |                |              |             |              |             |                   |                   |                    | ٠             |             |                              |                       | 16     |
| Trans Sport         | 2000-2004         | 3          | 3           |      |        |     |        |              |              |              |                  |          |             | ٠             |               | ٠          |              |                |              |             |              |             |                   |                   |                    | ٠             |             |                              |                       | 16     |
| Torrent             | 2007-2009         | 6          | 4           | ٠    | ٠      | ٠   | ٠      |              | ٠            |              |                  |          |             |               |               | ٠          |              |                |              | •           | ٠            | ٠           | ٠                 | ٠                 |                    | ٠             |             | •                            |                       | 1      |
| Vibe                | 2008-2010         | 10         | 2           |      |        |     |        |              |              |              |                  |          |             |               |               |            |              |                |              |             |              |             |                   |                   | ٠                  |               |             |                              |                       |        |
| Wave                | 2004-2006<br>2008 | 9          | 1           |      |        |     |        |              |              |              |                  |          |             |               |               |            |              |                |              |             |              |             |                   |                   | •                  |               |             |                              |                       |        |
| SAAB                |                   |            |             | А    |        | С   | D      |              |              |              |                  |          |             |               |               | М          |              |                | Q            |             |              |             |                   |                   |                    |               |             |                              | ZA                    | ZB     |
| 9-7X                | 2005-2009         | 3          | 3           | •    | ٠      | ٠   | ٠      |              | ٠            |              |                  |          | ٠           |               | •             | ٠          |              |                |              | •           |              |             |                   |                   |                    | ٠             |             |                              |                       | 16     |
| SATURN              |                   |            |             | А    |        | С   | D      |              |              |              |                  |          |             |               |               | М          |              |                | Q            |             |              |             |                   |                   |                    |               |             |                              | ZA                    | ZB     |
| Astra               | 2008-2009         | 11         | 4           | ٠    | ٠      | ٠   | ٠      |              |              |              | ٠                |          |             |               |               | ٠          |              |                |              | ٠           | ٠            |             | ٠                 | ٠                 |                    |               |             | •                            |                       |        |
| Aura                | 2007-2009         | 1          | 5           | ٠    | ٠      | ٠   | ٠      |              | ٠            |              |                  |          |             |               |               | ٠          |              |                |              | •           | ٠            |             | ٠                 | ٠                 | •                  | ٠             |             | •                            |                       |        |
| lon                 | 2003-2005         | 3          | 3           | ٠    | ٠      |     |        |              | ٠            |              |                  |          |             | ٠             |               |            |              |                | ٠            |             |              |             |                   |                   |                    |               |             |                              |                       | 16     |
|                     | 2006-2007         | 3          | 3           | ٠    | ٠      |     |        |              | ٠            |              |                  |          |             | ٠             |               |            |              |                | ٠            |             |              |             |                   |                   |                    |               |             |                              |                       | 16     |
| Outlook             | 2007-2009         | 6          | 4           | ٠    | ٠      | ٠   | ٠      | ٠            | ٠            |              |                  |          | •           |               |               | ٠          | •            |                |              | ٠           | ٠            | ٠           | ٠                 | ٠                 |                    | ٠             |             | •                            |                       | 1      |
| Relay               | 2005-2007         | 7          | 3           | ٠    | ٠      | ٠   | ٠      |              | ٠            | ٠            |                  |          |             |               |               |            |              |                |              |             |              |             |                   |                   |                    |               |             |                              |                       | 16     |
| Sky                 | 2006              | 1          | 5           | ٠    | ٠      | ٠   | ٠      |              | ٠            |              |                  |          | •           |               |               | ٠          |              |                |              | •           | ٠            |             | ٠                 | ٠                 | •                  | ٠             |             | •                            |                       | 16     |
|                     | 2007-2009         | 1          | 5           | ٠    | ٠      | ٠   | ٠      |              | ٠            |              |                  |          | ٠           |               |               | ٠          |              |                |              | •           | ٠            |             | ٠                 | ٠                 | •                  | ٠             |             | •                            |                       |        |
| Vue                 | 2008-2009         | 6          | 4           | ٠    | ٠      | ٠   | ٠      | ٠            | ٠            |              |                  |          | ٠           |               |               | ٠          | ٠            |                |              | ٠           | ٠            | ٠           | ٠                 | ٠                 |                    | ٠             |             | •                            |                       | 1      |

# LEGEND | LÉGENDE

1 - TB-GM2\* for transponder bypass 7 - TB-SUBARU1 or 2\* for transponder bypass | pour contournement du transpondeur pour contournement du transpondeur 8 - A special diagram is required for Remote car starter : www.fortinbypass.com 2 - TB-KIA1\* for transponder bypass Un diagramme spécial est requis pour démarreur à distance : www.fortinbypass.com pour contournement du transpondeur 9 - INSET\* for remote car starter | Pour démarreur à distance 3 - TB-KIA2\* for transponder bypass 10 - EVO-ALL version hardware 3 minimum required pour contournement du transpondeur EVO-ALL Version matérielle 3 minimum requise. 4 - TB-MITS2\* for transponder bypass 11 - Transponder antenna ring\* for transponder bypass | pour contournement du transpondeur pour contournement du tanspondeur 5 - Heated seats will only turn ON 12 -\*T-harness available (optionnal) | T-harnais Disponible (optionnel) (low power) if the engine temperature 13- EVO-RIDE\* for transponder bypass | pour contournement du transpondeur is below 0°C (32°F) when remote 14- PK3 indicator will be ON during remote start but will turn OFF when the key is started. Les sièges chauffants inserted in to the ignition barrel | L'indicateur PK3 est allumé durant le démarrage à s'allument à faible intensité distance, mais va s'éteindre quand la clé sera inserée dans le barillet d'ignition. SEULEMENT si la température du 15- No ignition bypass available for Remote starter application. moteur est sous 0°C lorsque Pas de contournement d'ignition pour application Démarreur à distance. démarré à distance. 16 - EVO-ALL version Firmware 4.06 requiered EVO-ALL Version du logiciel 4.06 requis. 6 - INT-BMW1\* for remote car starter 17-The after-market alarm control by the OEM remote. INT-BMW1\* Pour démarreur à distance L'alarme ajoutée peut être controlée par la télécommande d'origine. \* Sold separetly | Vendu séparément Key Control : (Contrôle de la Clé) KEY REQUIRED. Transponder bypass by wrapping of factory key. CLÉ REQUISE. The module activates the relay on connector 2

(White wire) during remote start. Contournement du transpondeur par enroulement de la clé d'origine. Le module active le relais du connecteur 2 pin Blanc lors du démarrage à distance.

Activate OEM Remote Start : The module activates the factory remote starter if the vehicle has one equipped.

Active Démarreur d'origine : Le module active le démarreur à distance d'origine lorsque le véhicule en est équipé.

**Push-to-Start Control :** (Contrôl Bouton Démarreur) For Push-to-Start vehicles, the module activates the push button to allow seamless takeover by the user. Pour les véhicules équipés de bouton Push-to-Start, le module actionne le bouton dans le but d'éviter à l'utilisateur de le faire avant de conduire le véhicule.

www - Visit www.fortinbypass.com to download an installation guide for this specific vehicle. | Visitez le www.fortinbypass.com pour télécharger un guide d'installation spécifique à ce véhicule.

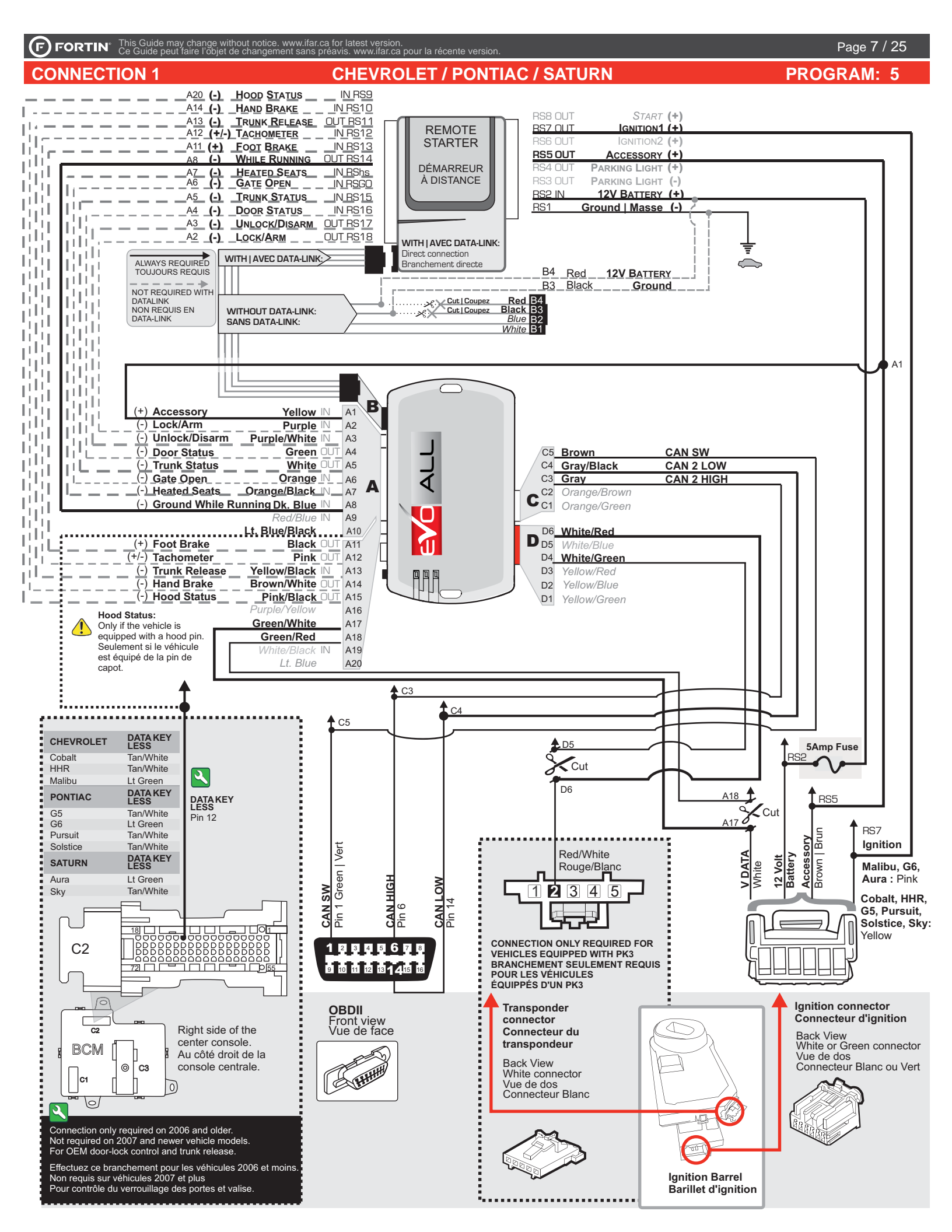

# **CHEVROLET / GMC**

# **CONNECTION 2**

GM

# ADDENDUM - SUGGESTED WIRING CONFIGURATION SCHÉMA DE BRANCHEMENT SUGGÉRÉ

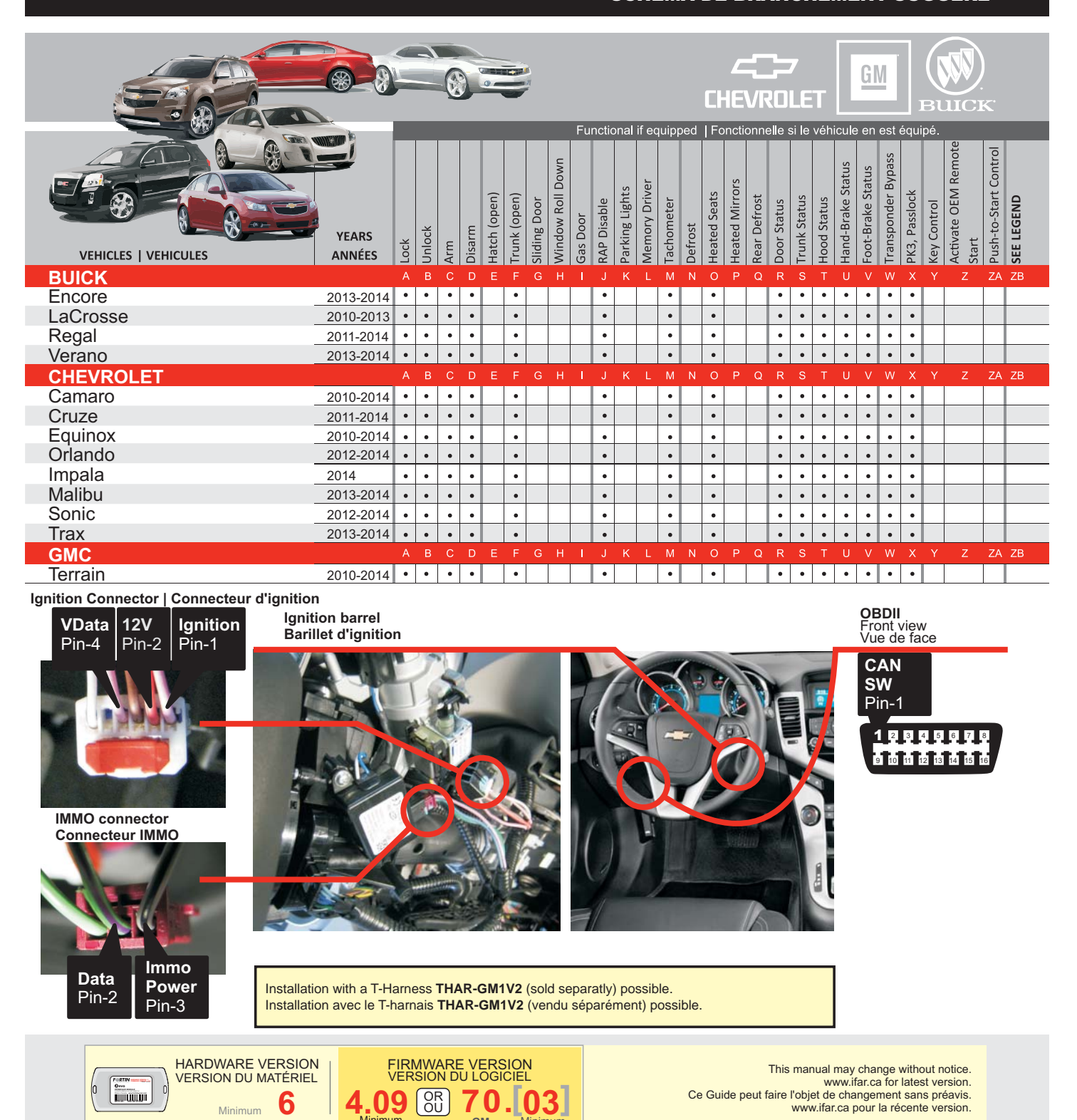

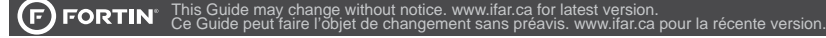

**CONNECTION 2** INSTALLATION WITHOUT A T-HARNESS | INSTALLATION SANS T-HARNAIS

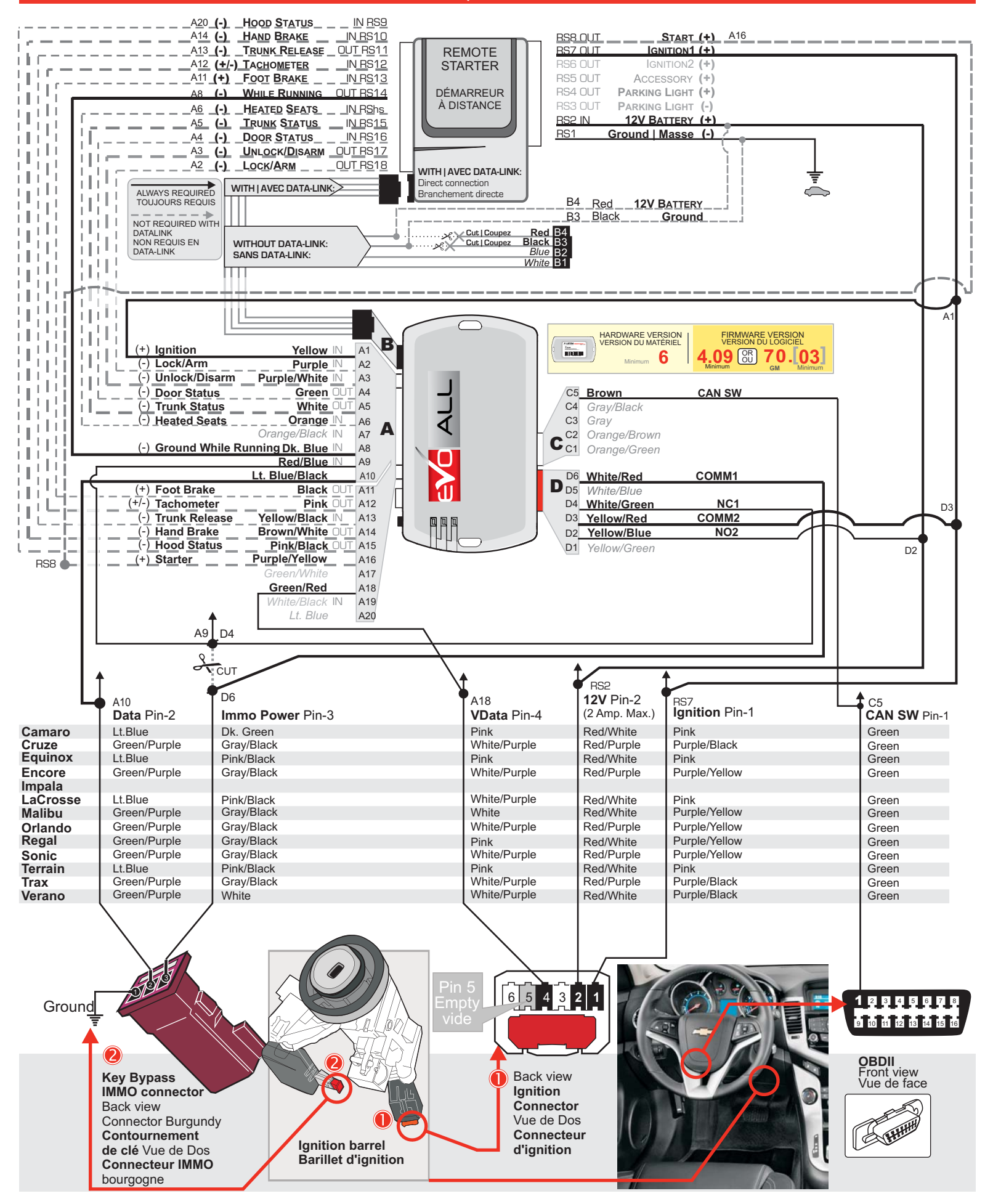

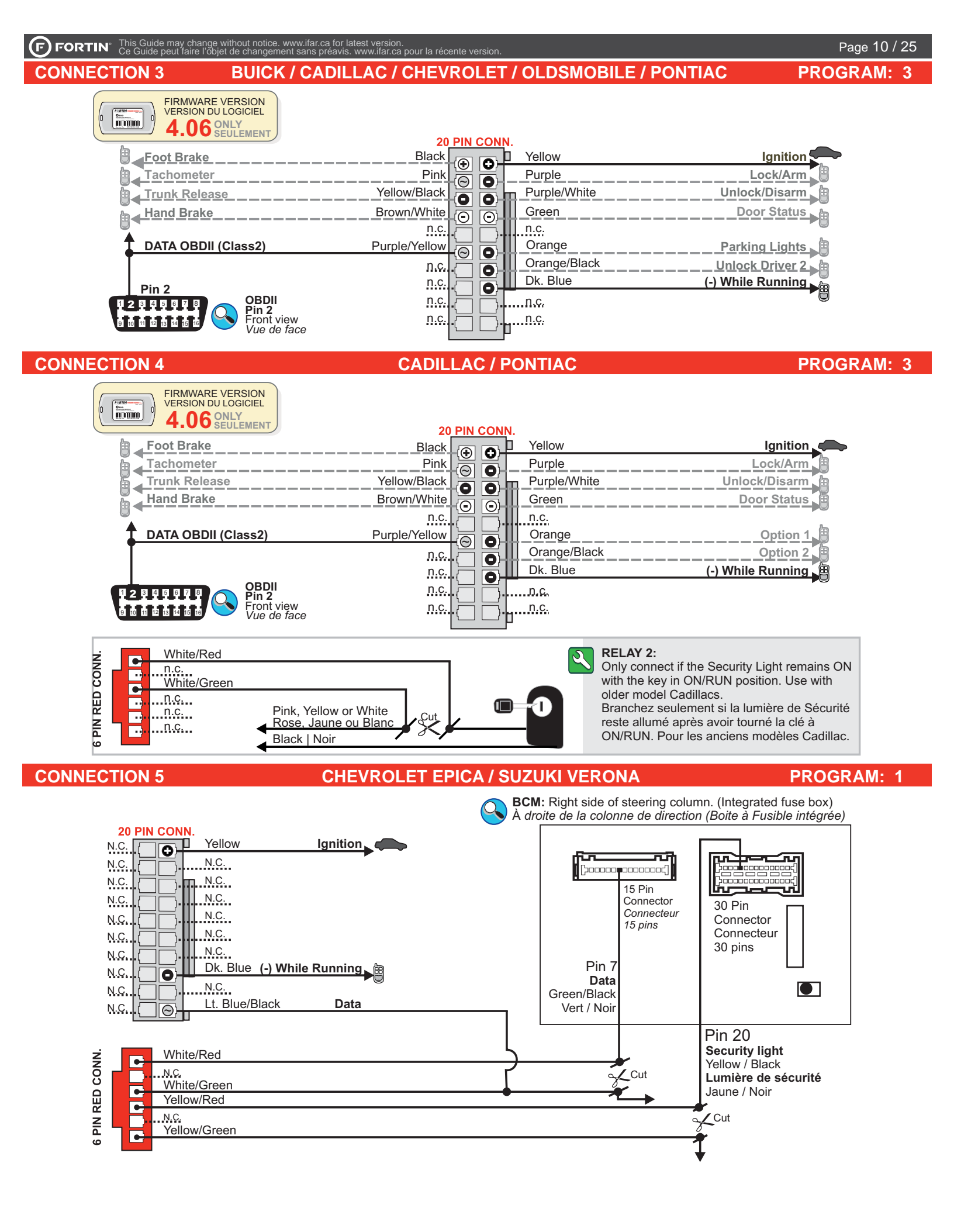

#### FORTIN This Guide may change without notice. www.ifar.ca for latest version. Ce Guide peut faire l'objet de changement sans préavis. www.ifar.ca pour la récente version. CONNECTION 6 WIRECOLOR | COULEURS DE FILS

CAN SW

Pin-4

Transponder connector

Connecteur du transpondeur

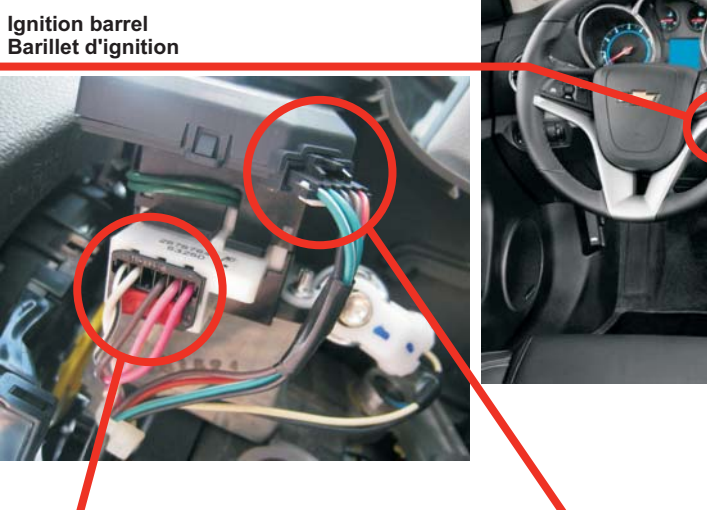

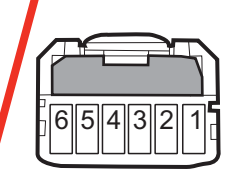

Ignition Connector Connecteur d'ignition

| BUICK        | ACCESSORY       | VDATA                 | 12V BATTERY         | IGNITION    | CAN SW       |
|--------------|-----------------|-----------------------|---------------------|-------------|--------------|
| Enclave      | Brown Pin #3    | White Pin #4          | Red/White Pin #2    | Pink Pin #1 | Green Pin #4 |
| Lucerne      | Brown Pin #3    | White Pin #5          | Pink/Yellow Pin #2  | Pink Pin #1 | Green Pin #4 |
| CADILLAC     | ACCESSORY       | VDATA                 | 12V BATTERY         | IGNITION    | CAN SW       |
| CTS          | Brown Pin #3    | White Pin #4          | Orange Pin #2       | Pink Pin #1 | Green Pin #4 |
| DTS          | Brown Pin #3    | White Pin #5          | Pink/Yellow Pin #2  | Pink Pin #1 | Green Pin #4 |
| Escalade     | Brown Pin #3    | Pink/Black Pin #5     | Red/White Pin #4    | Pink Pin #1 | Green Pin #4 |
| SRX*         | Lt.Green Pin #2 | Lt.Green/Black Pin #3 | n/a                 | Pink Pin #1 | Green Pin #4 |
| CHEVROLET    | ACCESSORY       | VDATA                 | 12V BATTERY         | IGNITION    | CAN SW       |
| Avalanche    | Brown Pin #3    | Pink/Black Pin #5     | Red/White Pin #4    | Pink Pin #1 | Green Pin #4 |
| Equinox      | Brown Pin #3    | Pink Pin #4           | Red/White Pin #2    | Pink Pin #1 | Green Pin #4 |
| Express      | Brown Pin #3    | Pink Pin #5           | Red/White Pin #4    | Pink Pin #1 | Green Pin #4 |
| Impala       | Brown Pin #3    | White Pin #5          | Red/White Pin #2    | Pink Pin #2 | Green Pin #4 |
| Monte Carlo* | Brown Pin #3    | White Pin #5          | Red/White Pin #2    | Pink Pin #1 | Green Pin #4 |
| Silverado    | Brown Pin #3    | Pink/Black Pin #5     | Red/White           | Pink Pin #2 | Green Pin #4 |
| Suburban     | Brown Pin #3    | Pink/Black Pin #5     | Red/White Pin #4    | Pink Pin #2 | Green Pin #4 |
| Tahoe        | Brown Pin #3    | Pink/Black Pin #5     | Red/White Pin #4    | Pink Pin #2 | Green Pin #4 |
| Traverse     | Brown Pin #3    | White Pin #4          | Red/White Pin #2    | Pink Pin #1 | Green Pin #4 |
| GMC          | ACCESSORY       | VDATA                 | 12V BATTERY         | IGNITION    | CAN SW       |
| Acadia       | Brown Pin #3    | White Pin #4          | Red/White Pin #2    | Pink Pin #1 | Green Pin #4 |
| Savana       | Brown Pin #3    | Pink Pin #5           | Red/White Pin #4    | Pink Pin #2 | Green Pin #4 |
| Sierra       | Brown Pin #3    | Pink/Black Pin #5     | Red/White Pin #4    | Pink Pin #2 | Green Pin #4 |
| Yukon        | Brown Pin #3    | Pink/Black Pin #5     | Red/White Pin #4    | Pink Pin #2 | Green Pin #4 |
| GMC          | ACCESSORY       | VDATA                 | 12V BATTERY         | IGNITION    | CAN SW       |
| H2*          | Brown Pin #A    | White Pin #E          | Red/White Pin #B    | Pink Pin #C | Green Pin #4 |
| PONTIAC      | ACCESSORY       | VDATA                 | 12V BATTERY         | IGNITION    | CAN SW       |
| G8           | Brown Pin #3    | White Pin #4          | Orange/Black Pin #2 | Pink Pin #1 | Green Pin #4 |
| Torrent      | Brown Pin #2    | White Pin #5          | Red/White Pin #3    | Pink Pin #1 | Green Pin #4 |
| SATURN       | ACCESSORY       | VDATA                 | 12V BATTERY         | IGNITION    | CAN SW       |
| Outlook      | Brown Pin #3    | White Pin #4          | Red/White Pin #2    | Pink Pin #1 | Green Pin #4 |
| Vue          | Yellow Pin #1   | White/Black Pin #5    | Red/White Pin #2    | Pink Pin #3 | Green Pin #4 |
| SUZUKI       | ACCESSORY       | VDATA                 | 12V BATTERY         | IGNITION    | CAN SW       |
| XL7          | Brown Pin #2    | White Pin #5          | Red/White Pin #3    | Pink Pin #1 | Green Pin #4 |

\*The connector may differ from the one shown

\*Le connecteur peut être différent de celui montré.

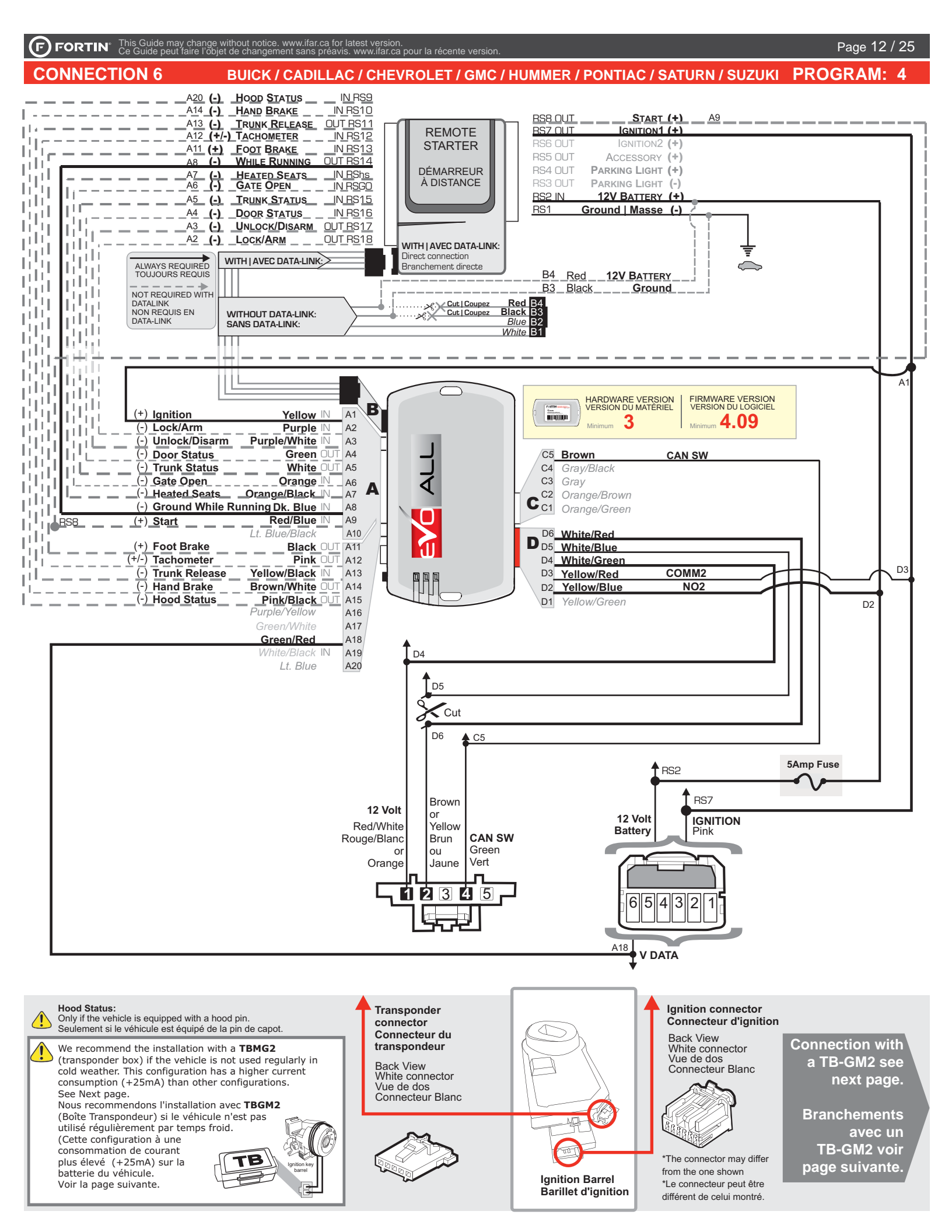

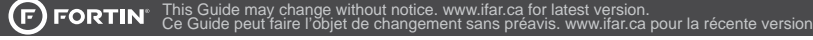

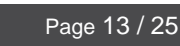

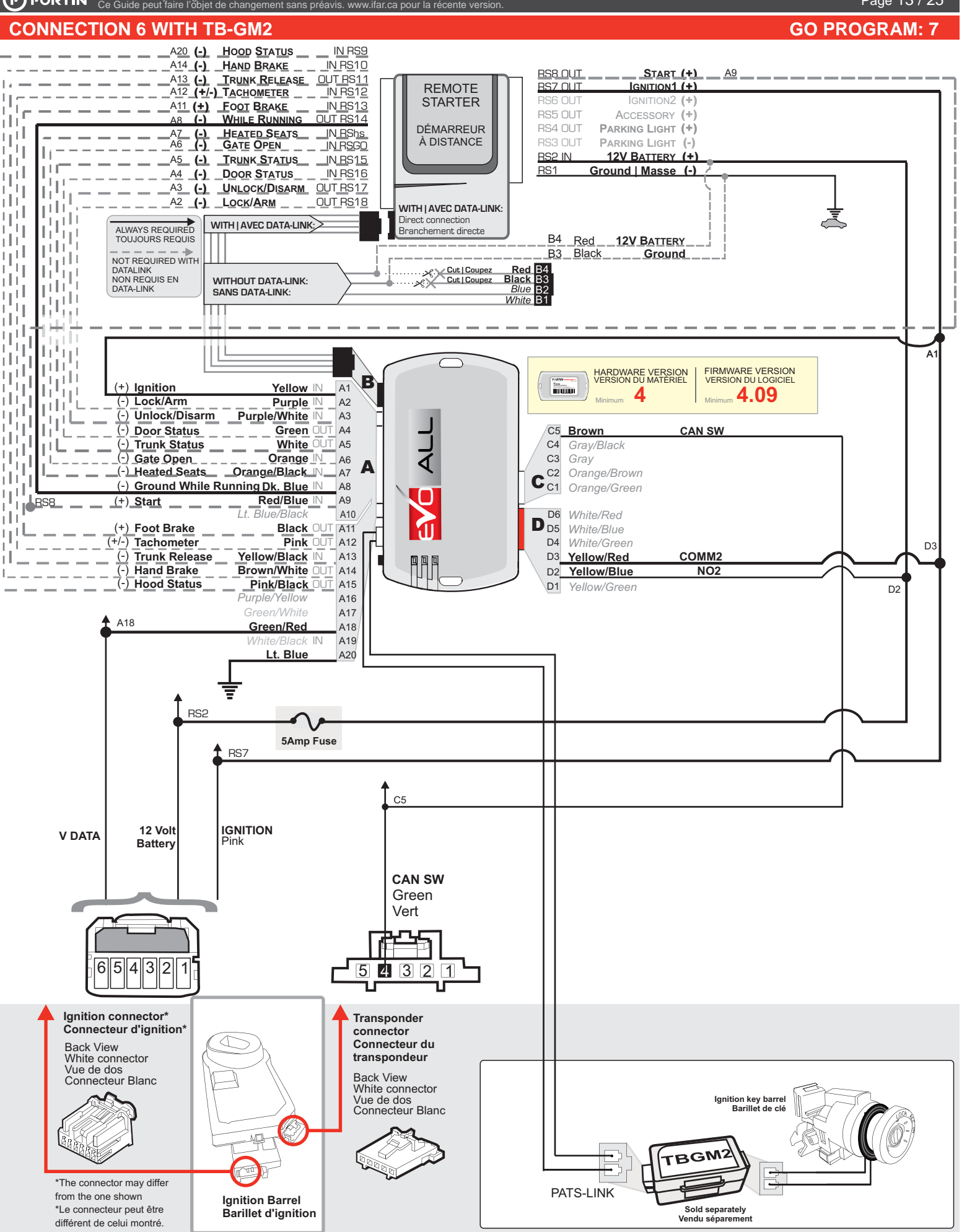

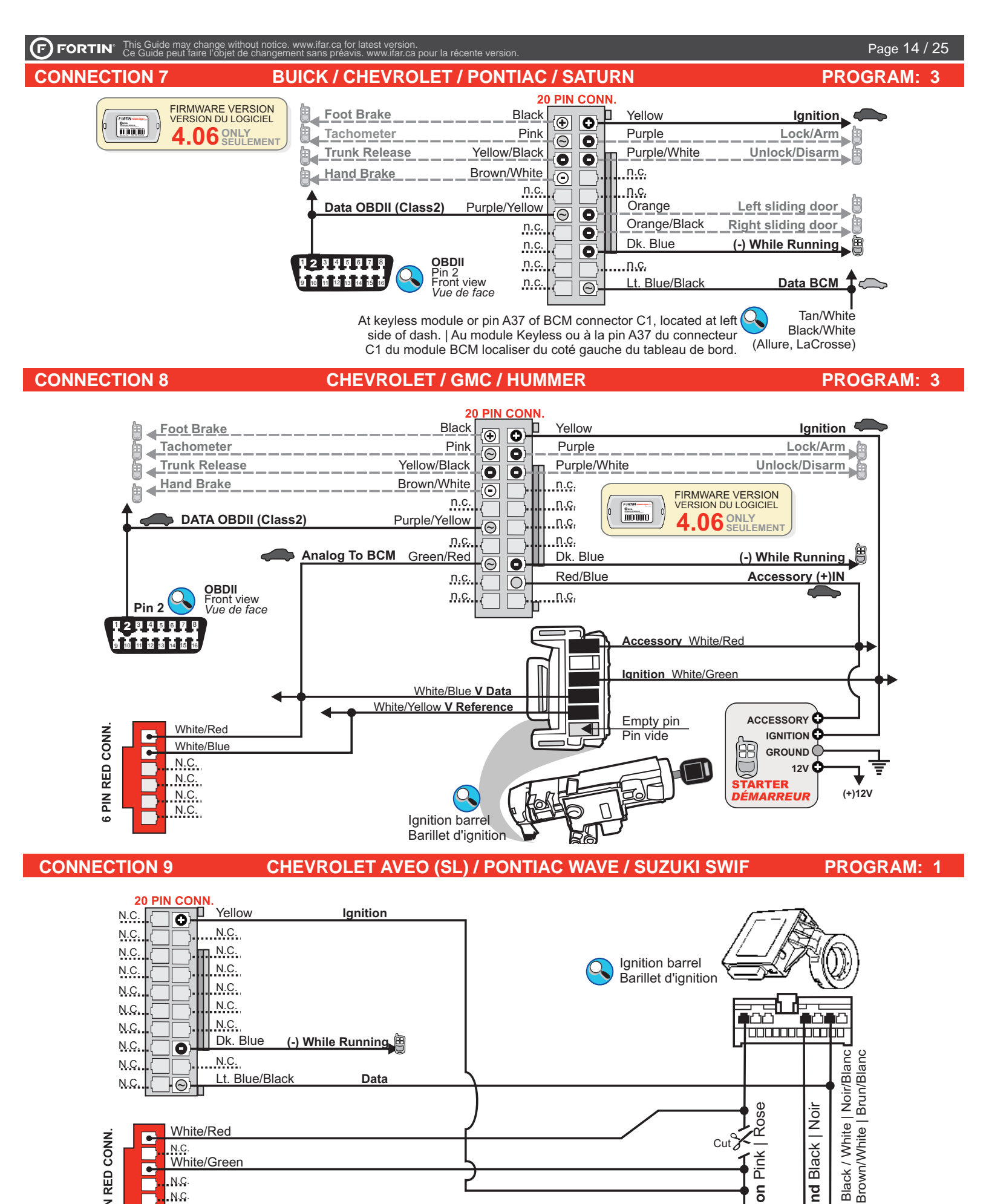

PIN RED CONN

• N.C

• N.C

N.C

N.C

White/Red

White/Green

Cut

Ground Black | Noir Brown/White Data F 2008

Pink

Ignition

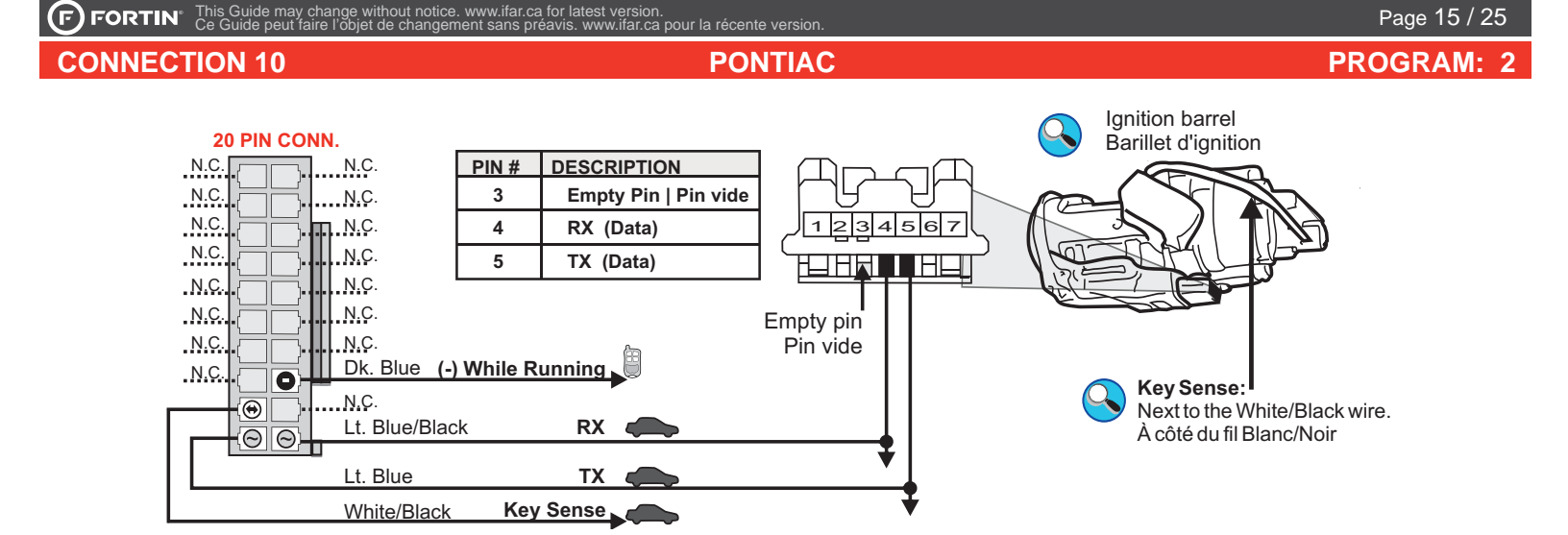

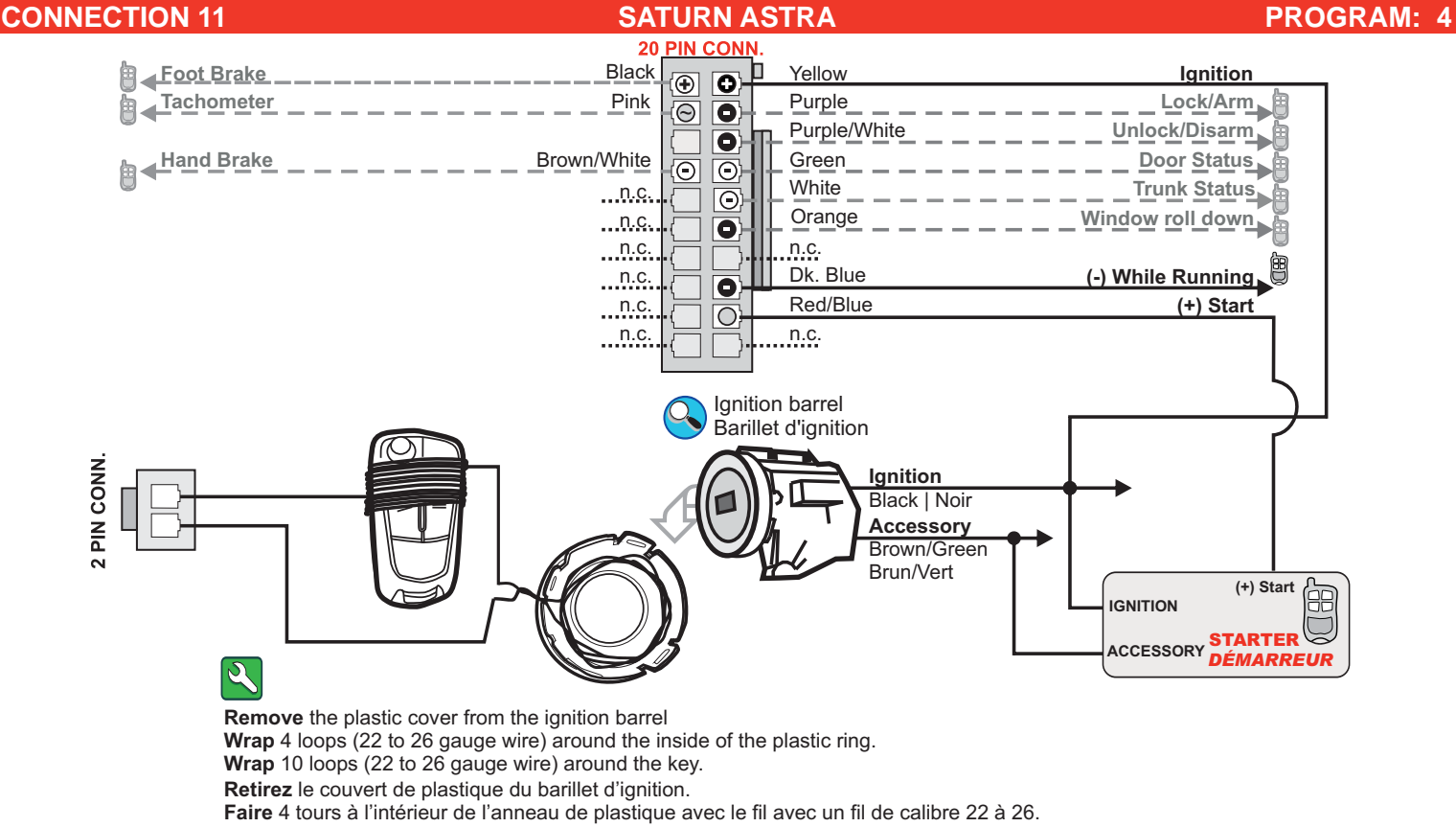

Faire 10 tours autour de la clé d'origine avec un fil de calibre 22 à 26.

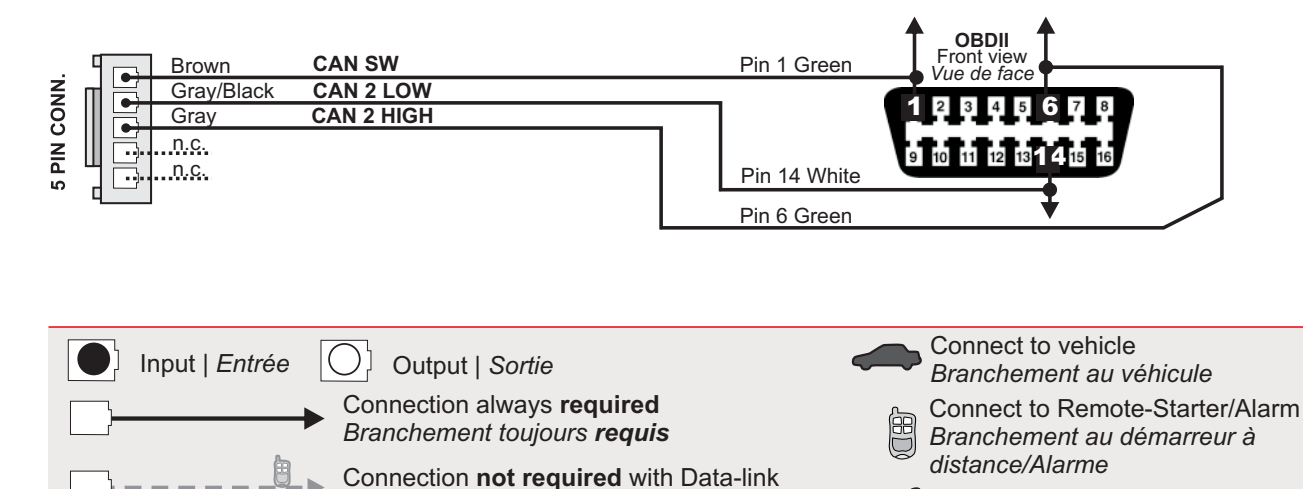

Branchement non requis avec Data-Link

X Cut | Couper

# **CONNECTION 12**

# Page 16 / 25

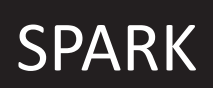

# ADDENDUM - SUGGESTED WIRING CONFIGURATION SCHÉMA DE BRANCHEMENT SUGGÉRÉ

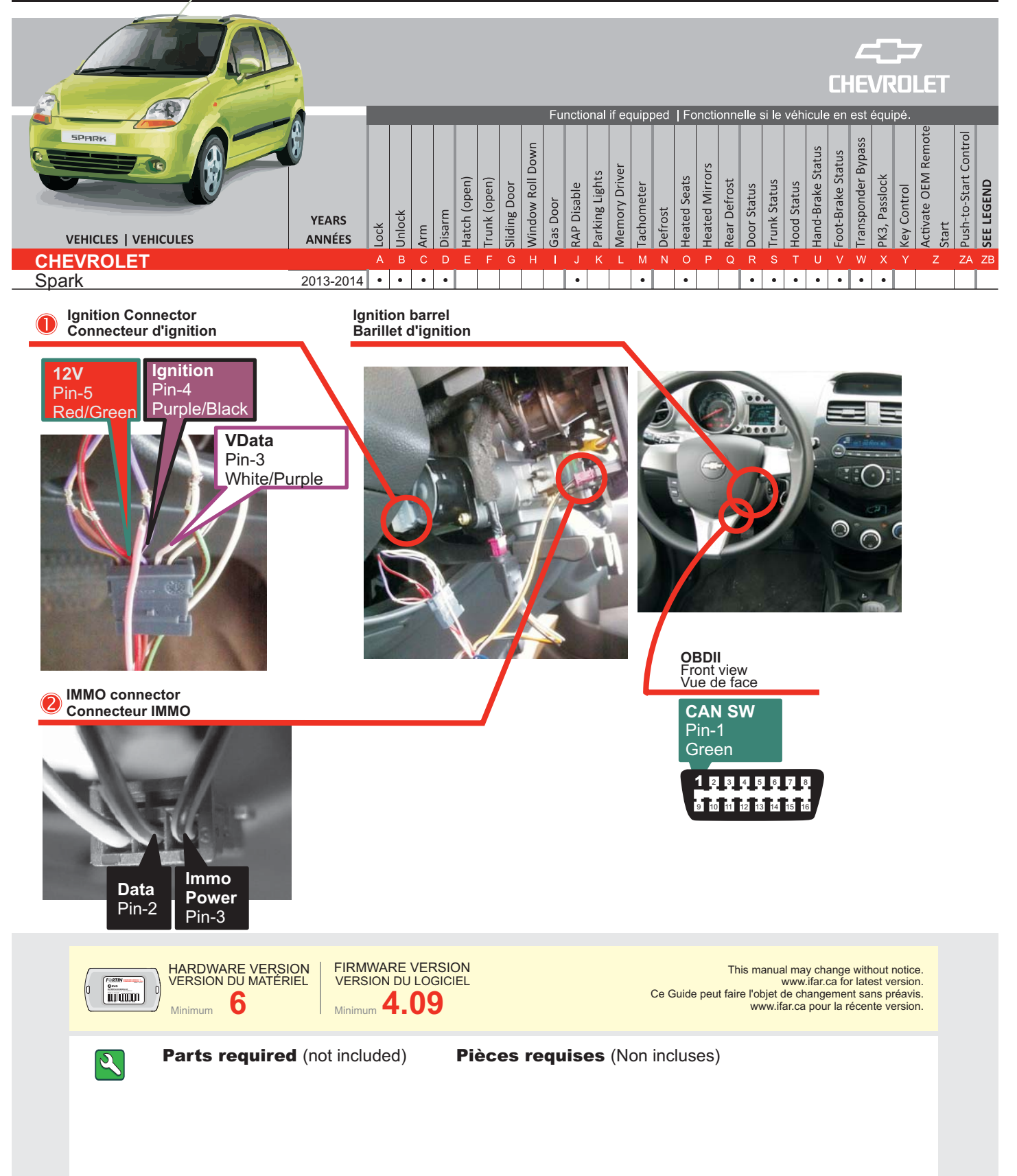

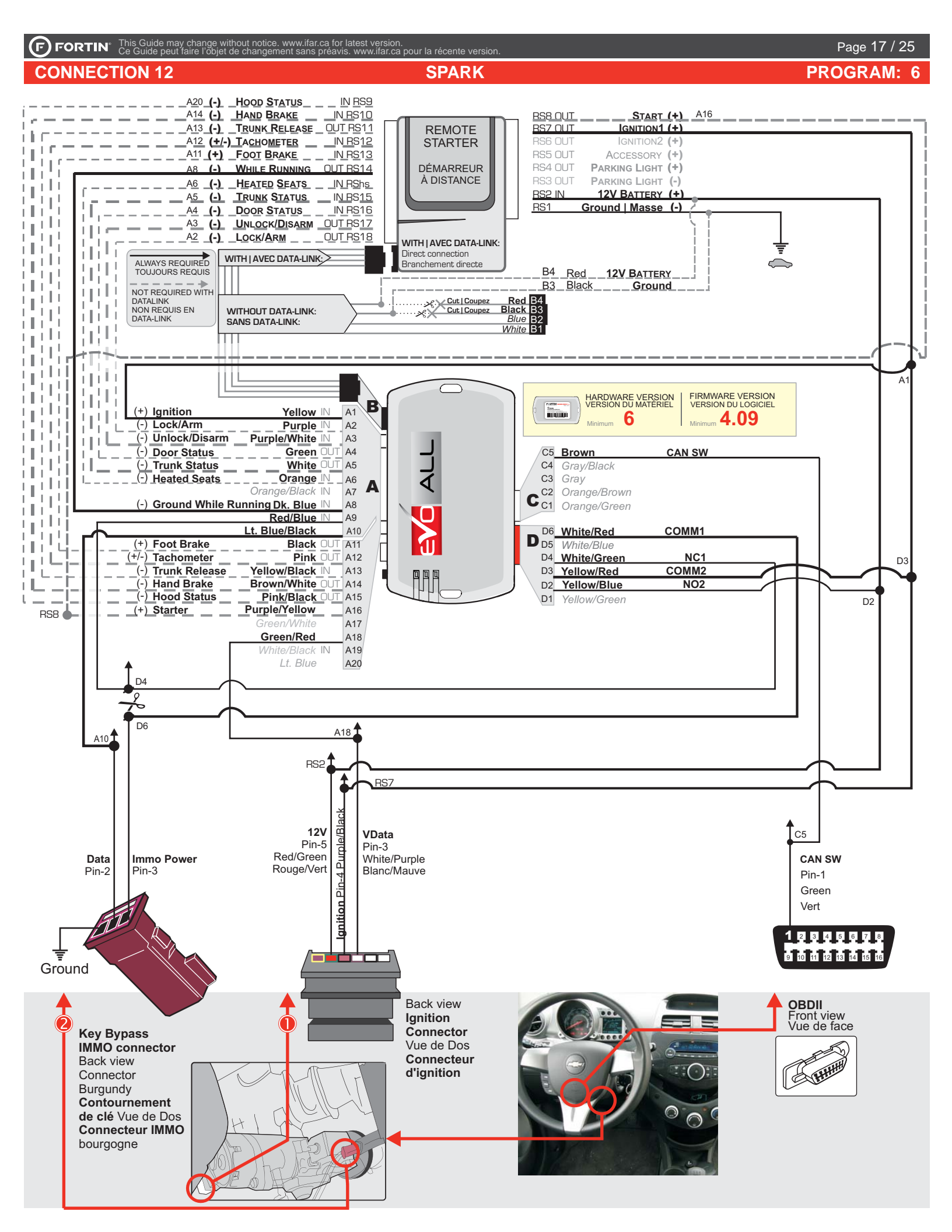

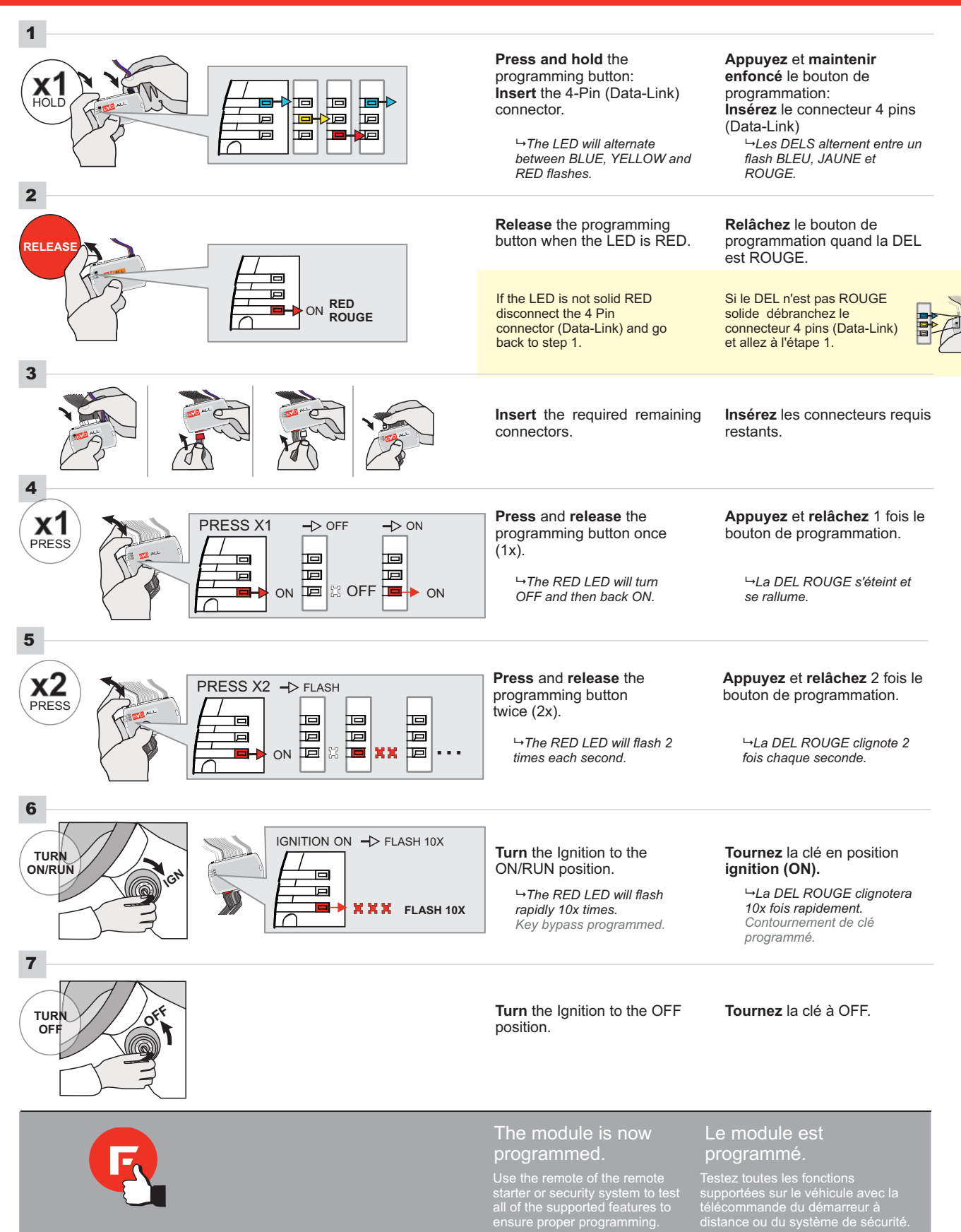

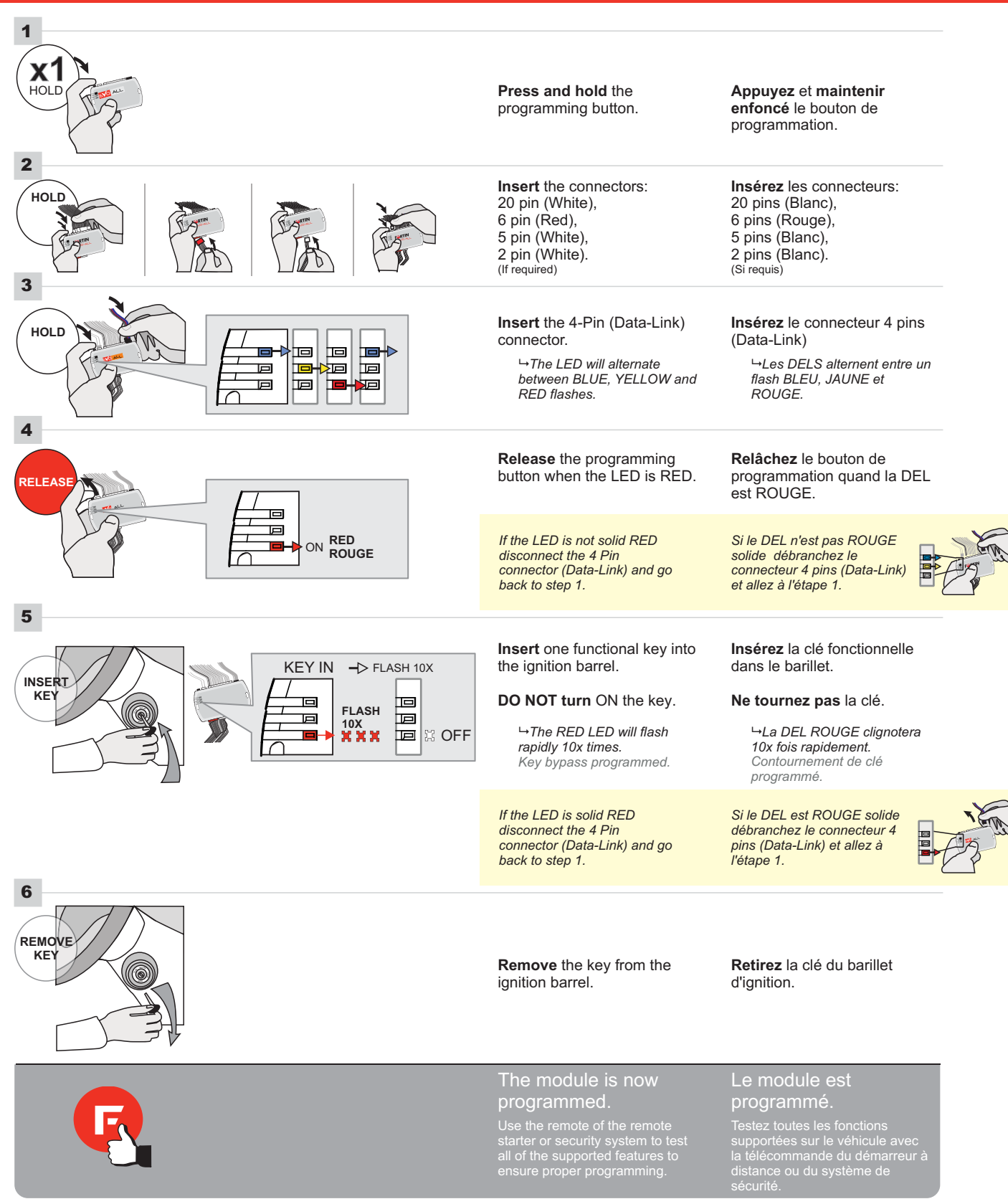

The YELLOW LED

will turn off.

La DEL JAUNE

s'éteint.

The module is

now programmed.

Le module est

programmé.

Turn the Ignition to

the OFF position.

Tournez la clef à

OFF.

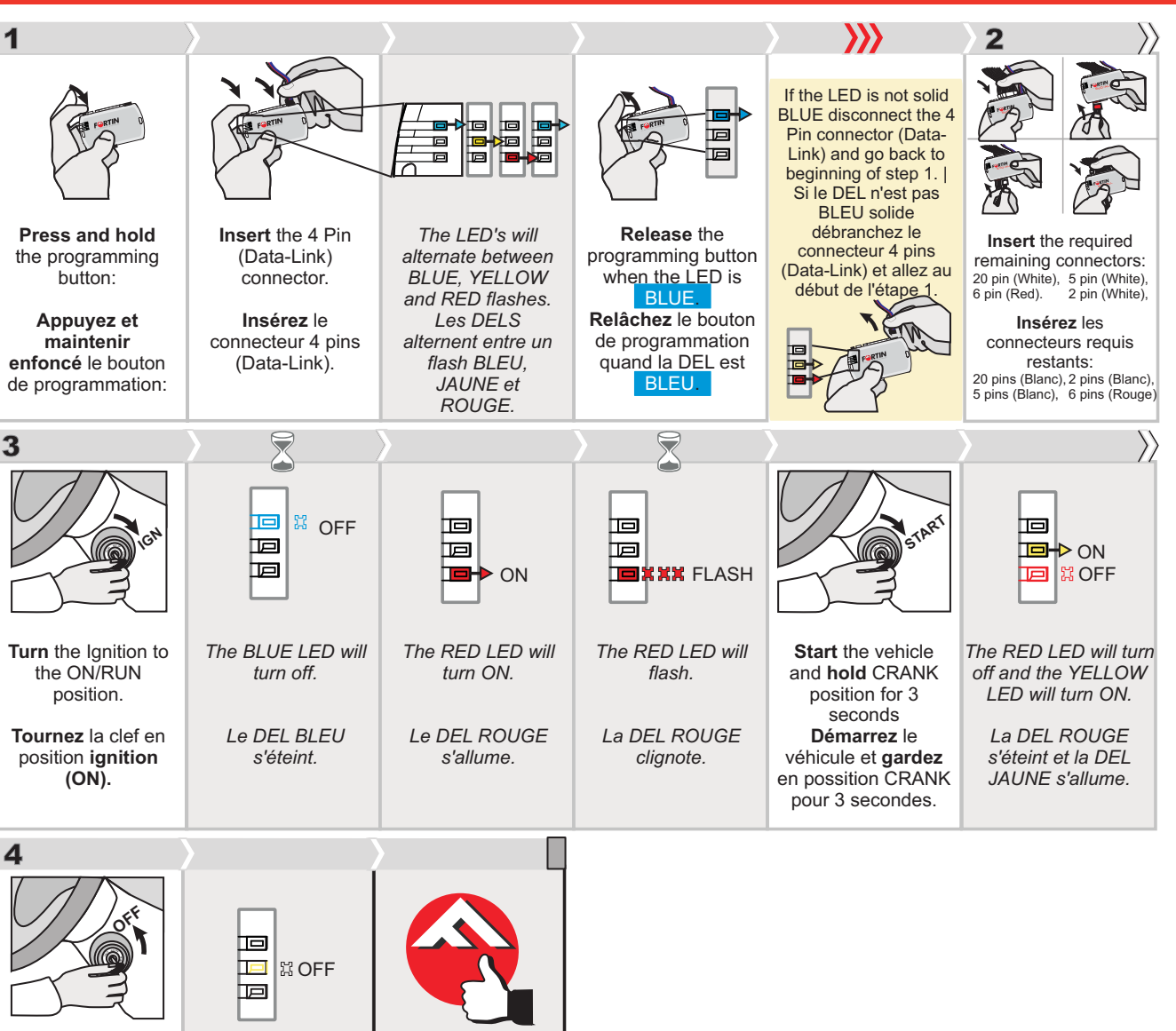

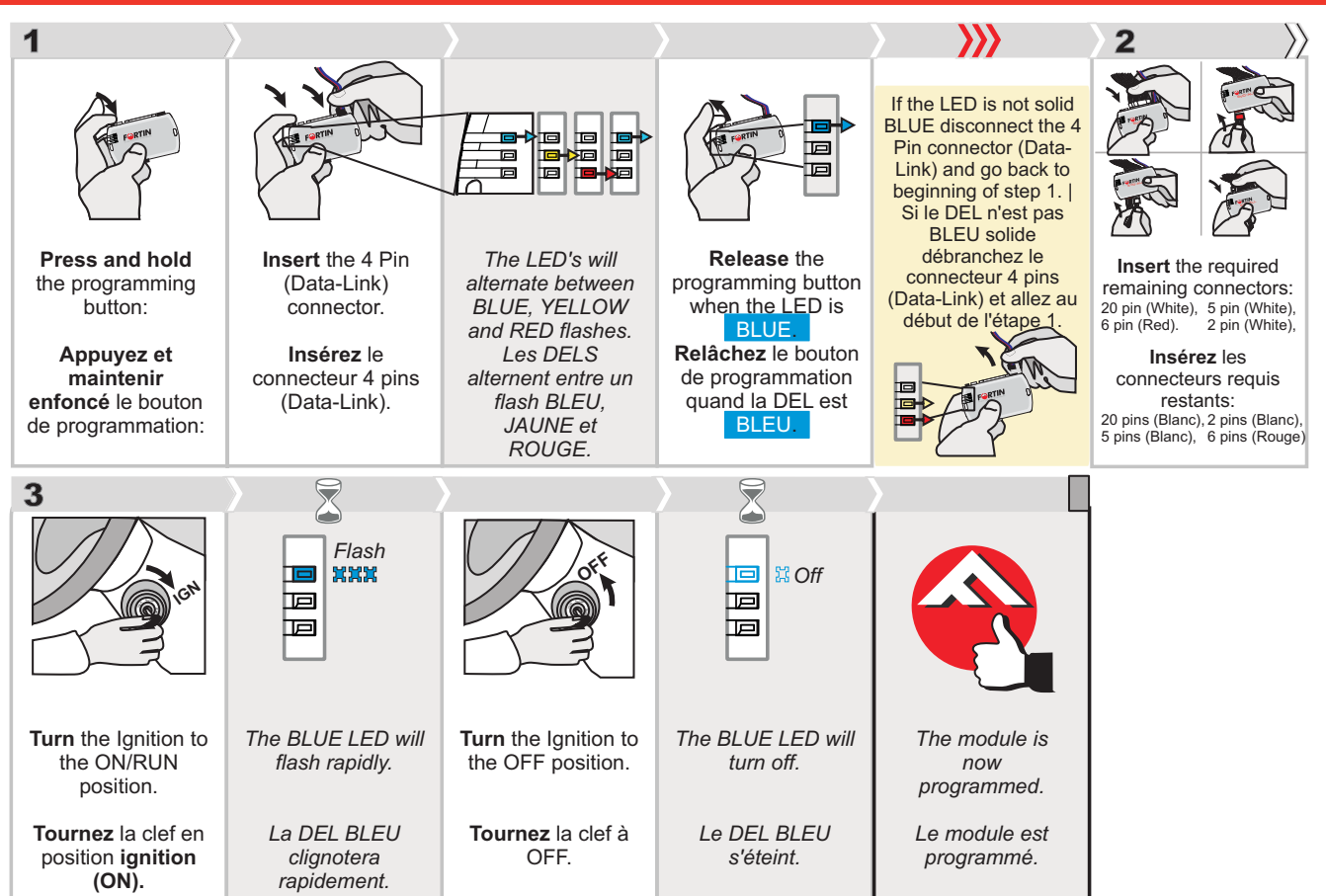

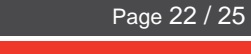

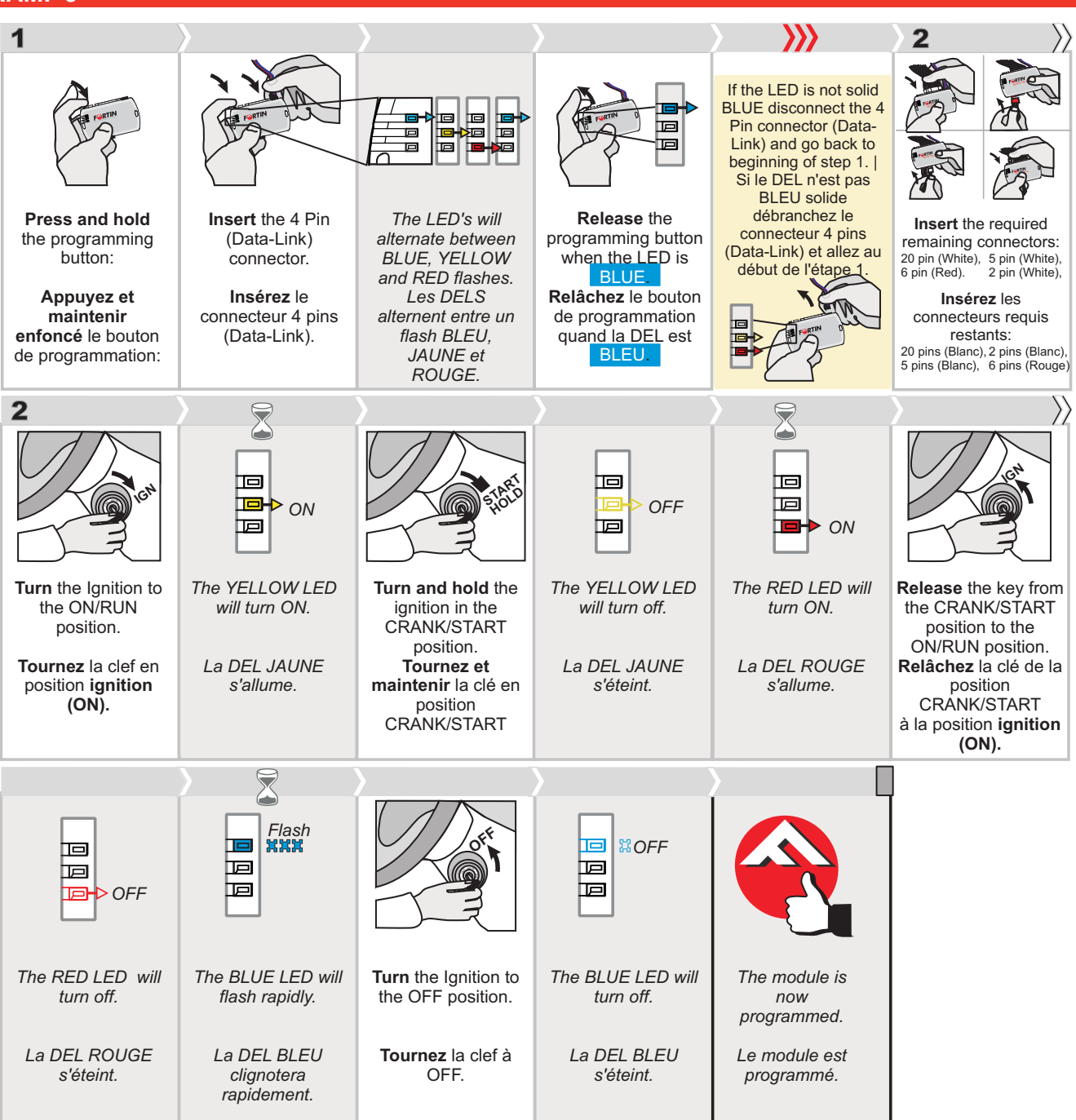

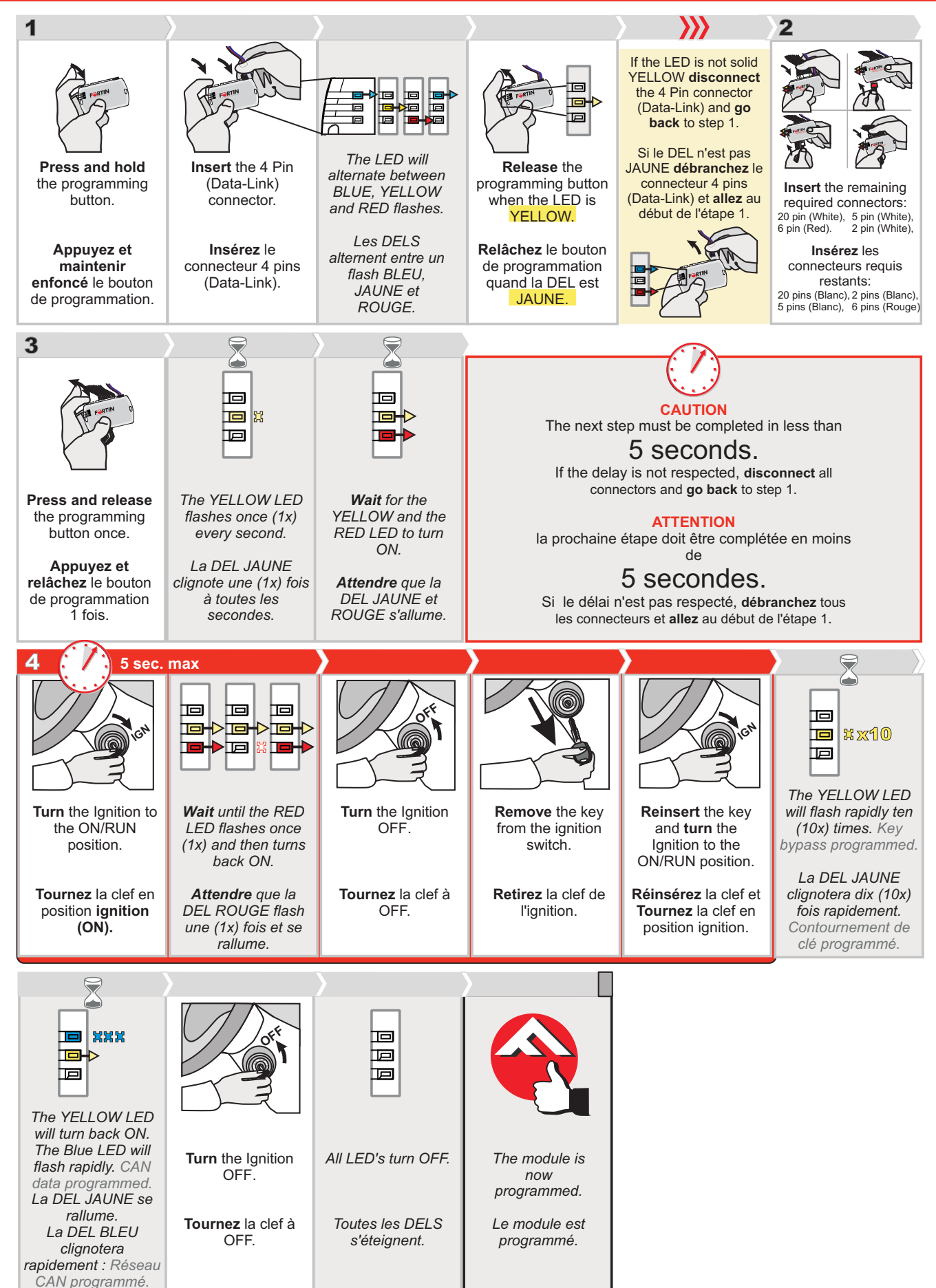

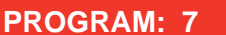

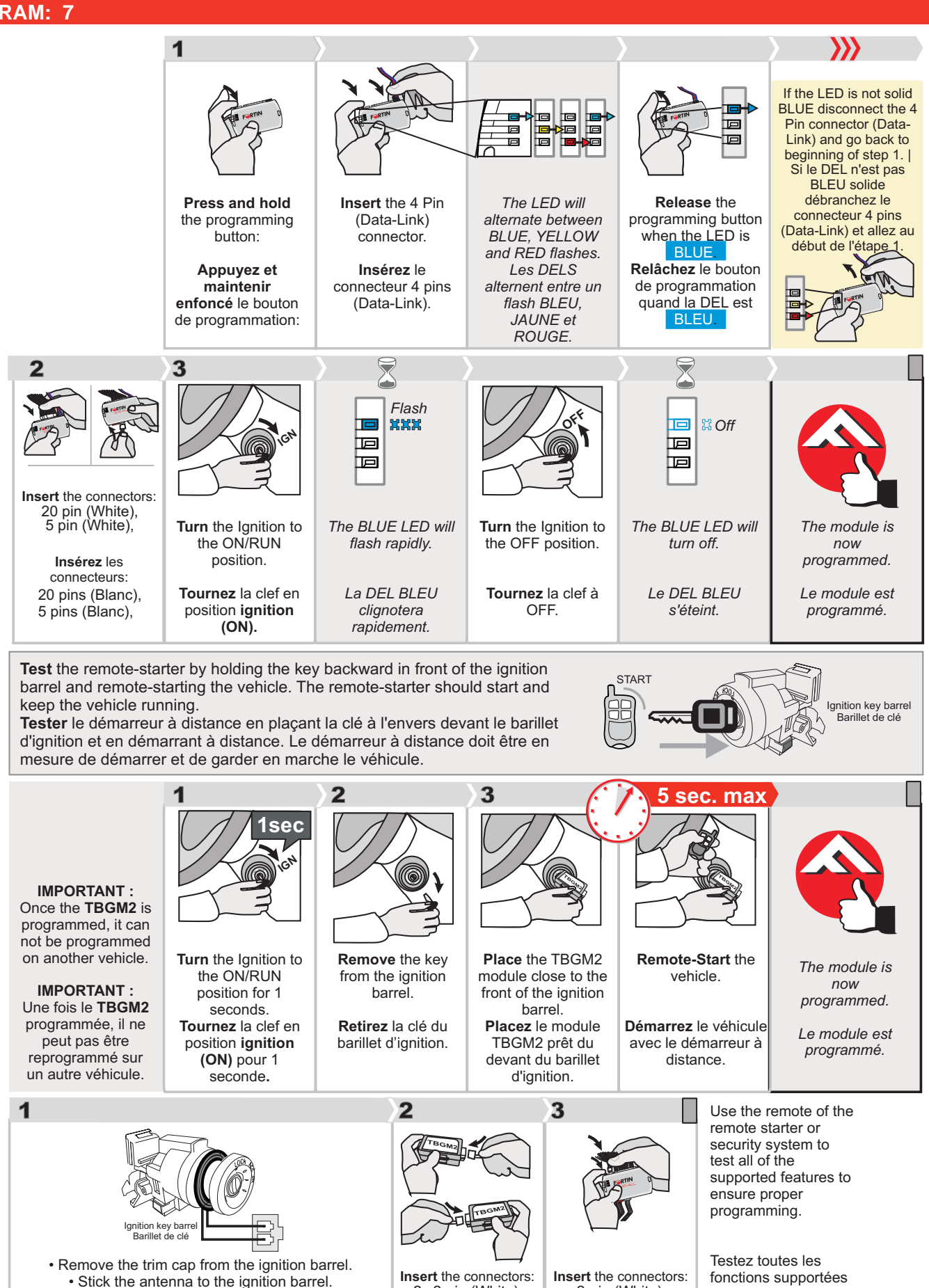

• Retirez le capuchon de plastique du barillet d'ignition. Collez l'antenne (ring) autour du barillet d'ignition. • Réinstallez le capuchon du barillet d'ignition.

Replace the trim cap on the ignition barrel.

Insérez les connecteurs: 2x 2 pins (Blanc) 2-pin (White),

Insérez les

connecteurs:

2 pins (Blanc)

2x 2-pin (White),

sur le véhicule avec la télécommande du démarreur à distance ou du système de sécurité.

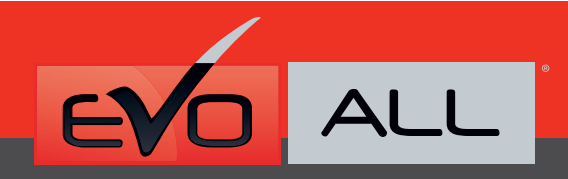

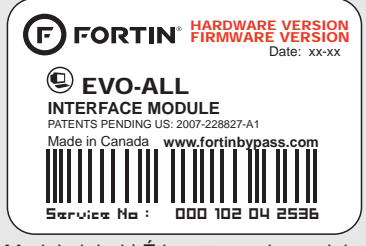

Module label | Étiquette sur le module

# Notice: Updated Firmware and Installation Guides

Updated firmware and installation guides are posted on our web site on a regular basis. We recommend that you update this module to the latest firmware and download the latest installation guide(s) prior to the installation of this product.

# Notice: Mise à jour microprogramme et Guides d'installations

Des mises à jour du Firmware (microprogramme) et des guides d'installation sont mis en ligne régulièrement. Vérifiez que vous avez bien la dernière version logiciel et le dernier guide d'installation avant l'installation de ce produit.

# WARNING

The information on this sheet is provided on an (as is) basis with no representation or warranty of accuracy whatsoever. It is the sole responsibility of the installer to check and verify any circuit before connecting to it. Only a computer safe logic probe or digital multimeter should be used. FORTIN ELECTRONIC SYSTEMS assumes absolutely no liability or responsibility whatsoever pertaining to the accuracy or currency of the information supplied. The installation in every case is the sole responsibility of the installer performing the work and FORTIN ELECTRONIC SYSTEMS assumes no liability or responsibility whatsoever resulting from any type of installation, whether performed properly, improperly or any other way. Neither the manufacturer or distributor of this module is responsible of damages of any kind indirectly or directly caused by this module, except for the replacement of this module in case of manufacturing defects. This module must be installed by qualified technician. The information supplied is a guide only. This instruction guide may change without notice. Visit www.fortinbypass.com to get the latest version.

# **MISE EN GARDE**

L'information de ce guide est fournie sur la base de représentation (telle quelle) sans aucune garantie de précision et d'exactitude. Il est de la seule responsabilité de l'installateur de vérifier tous les fils et circuits avant d'effectuer les connexions. Seuls une sonde logique ou un multimètre digital doivent être utilisés. FORTIN SYSTÈMES ÉLECTRONIQUES n'assume aucune responsabilité de l'information fournie. L'installation (dans chaque cas) est la responsabilité de l'installateur effectuant le travail. FORTIN SYSTÈMES ÉLECTRONIQUES n'assume aucune responsabilité suite à l'installateur effectuant le travail. FORTIN SYSTÈMES ÉLECTRONIQUES n'assume aucune responsabilité suite à l'installation, que celle-ci soit bonne, mauvaise ou de n'importe autre type. Ni le manufacturier, ni le distributeur ne se considèrent responsables des dommages causés ou ayant pu être causés, indirectement ou directement, par ce module, excepté le remplacement de ce module en cas de défectuosité de fabrication. Ce module doit être installé par un technicien qualifié. L'information fournie dans ce guide est une suggestion. Ce guide d'instruction peut faire l'objet de changement sans préavis. Consultez le www.fortinbypass.com pour voir la plus récente version.

Copyright © 2006-2012, FORTIN AUTO RADIO INC ALL RIGHTS RESERVED PATENT PENDING

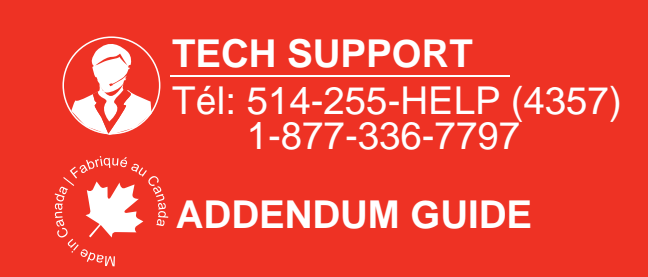

WWW.fortinbypass.com